# Acer Aspire Serie 1360 / 1520 Guía del Usuario

Copyright © 2004 Reservados Todos los Derechos

Guía del Usuario de la Ordenador Notebook Aspire Serie 1360 / 1520 Versión Original: Agosto de 2004

La información contenida en esta publicación está sujeta a revisiones o cambios periódicos sin previo aviso. Estos cambios serán incorporados a las nuevas ediciones de este manual o los documentos y publicaciones complementarios. Esta Compañía no hace representaciones ni garantías, expresas o implícitas, relacionadas con el contenido de esta publicación y específicamente se exime de las garantías implicitas de comercialidad o de adecuación a una finalidad particular.

Registre el número del modelo, el número de serie, la fecha de compra, y anote la información de compra en el espacio apropiado a continuación. Los números de serie y de modelo se hallan registrados en el rótulo pegado en su computadora. Toda la correspondencia relativa a su computadora debe incluir el número de serie, número del modelo y la información de compra.

Ninguna parte de esta publicación podrá ser reproducida, almacenada en un sistema de información electrónica, o transmitida de manera alguna o por medio alguno, electrónico, mecánico, ni por ningún otro medio, sin el consentimiento previo por escrito de Acer Incorporated.

Ordenador Notebook Acer Aspire Serie 1360 / 1520

Número del Modelo: \_\_\_\_\_

Número de Serie:\_\_\_\_\_

Fecha de la Compra:\_\_\_\_\_

Local de la Compra: \_\_\_\_\_

Todas las marcas comerciales y marcas registradas son propiedades de sus respectivas compañías.

### Primero lo más importante

#### Sus guías

Su ordenador Aspire se suministra con un conjunto de guías para ayudarle a configurarlo y usarlo.

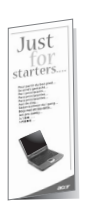

El póster *Para principiantes...* muestra cómo configurar su ordenador.

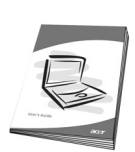

Esta *Guía del Usuario* presenta información clara y concisa sobre cómo utilizar productivamente el ordenador. Se recomienda leerla atentamente y mantenerla a mano para referencia.

Para más información acerca de los productos, servicios y soporte Acer, visite nuestro sitio web en <u>http://www.acer.com</u>

Cuidados básicos y sugerencias para usar su ordenador

Encendido y apagado

Para encender el ordenador, abra la tapa y pulse el botón de Encendido arriba del teclado.

Para apagarlo:

- Haga clic en el botón Inicio en Windows y después, seleccione Apagar en el menú emergente.
- Pulse el botón de Encendido.

Para usar este método, primero haga clic en el icono Administración de energía en el Panel de Control de Windows y después verifique si el botón de encendido está activado y apague el ordenador. Consulte la Ayuda y Soporte de Windows para más información.

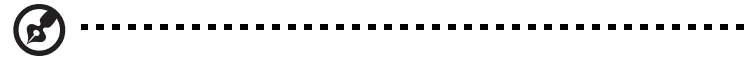

**Nota:** Si no es posible apagar el ordenador de la manera normal, pulse el botón de encendido por más cuatro segundos y después espere por lo menos dos segunos para volver a encender el ordenador.

#### Cuidados con su ordenador

Su ordenador será útil si recibe los debidos cuidados.

- No someta el ordenador a la luz directa del sol, tampoco lo coloque cerca de fuentes de calor, como un radiador.
- No someta el ordenador a temperaturas por debajo de 0°C (32°F) ni por encima de 50°C (122°F).
- No someta el ordenador a campos magnéticos.
- No someta el ordenador a la lluvia o humedad.
- No eche agua u otro líquido al ordenador.
- No someta el orenador fuertes impactos o vibraciones.
- No someta el ordenador al polvo o suciedad.
- No coloque objetos sobre el orenador.
- Cierre el ordenador suavemente, sin movimientos bruscos.
- No deje el ordenador sobre superficies inestables o irregulares.

#### Cuidados con su adaptador de CA

Es importante cuidar de su adaptador de CA.

- No conecte el adaptador a cualquier otro dispositivo.
- No pise en el cable eléctrico tampoco coloque objetos pesados sobre el mismo. Tienda el cable eléctrico lejos de áreas de pasaje de personal.
- No tire del cable eléctrico para desconectarlo. Desconéctelo por el conector.
- La capacidad de corriente de un equipo conectado a una regleta de alimentación eléctrica no debe exceder a la capacidad de esa regleta.

V

#### Cuidados con la batería

Es igualmente importante cuidar de la batería del ordenador.

- Use el modelo de batería correcto en el ordenador. No use otros tipos de baterías.
- Apague la energía eléctrica antes de quitar o reemplazar la batería.
- No abra la batería. Mantenga la batería lejos de los niños.
- Elimine las baterías según las leyes locales. Recíclelas, si es posible.

#### Limpieza y mantenimiento

Para limpiar el ordenador es muy importante seguir los siguientes pasos:

- Apague el ordenador y quite la batería.
- Desconecte el adaptador de CA.
- Limpie con un trapo húmedo. No use soluciones de limpieza líquida ni aerosol.

Consulte el capítulo "Preguntas más frecuentes" en la página 65 si ocurre lo siguiente:

- El ordenador se cayó o la caja se dañó.
- Ud. echó agua al ordenador.
- El ordenador no funciona normalmente.

| Primero lo más importante                     | iii |
|-----------------------------------------------|-----|
| Sus guías                                     | iii |
| Cuidados básicos y sugerencias para usar      |     |
| su ordenador                                  | iii |
| Conozca su ordenador                          | 1   |
| Un paseo por su ordenador                     | 3   |
| Vista frontal                                 | 3   |
| Vista izquierda                               | 5   |
| Vista derecha                                 | 6   |
| Vista trasera                                 | 7   |
| Vista inferior                                | 8   |
| Características                               | 9   |
| Indicadores                                   | 11  |
| Teclado                                       | 12  |
| Teclas de bloqueo                             | 12  |
| Teclado numérico integrado                    | 13  |
| Teclas de Windows                             | 14  |
| Teclas de Acceso Directo                      | 15  |
| Símbolo de Euro                               | 17  |
| Touchpad                                      | 18  |
| Fundamentos del touchpad                      | 18  |
| Teclas de acceso rápido                       | 20  |
| Almacenamiento                                | 21  |
| Expulsar la bandeja de la unidad óptica       | 21  |
| Expulsión de emergencia de la bandeja de la   |     |
| unidad óptica                                 | 22  |
| Opciones de conectividad                      | 23  |
| Ethernet y LAN                                | 23  |
| Módem de Fax/Datos                            | 24  |
| Audio                                         | 25  |
| Sujeción de su ordenador                      | 27  |
| Ranura de seguridad                           | 27  |
| Funcionamiento con energía de batería         | 29  |
| Batería                                       | 31  |
| Características de la batería                 | 31  |
| Instalación y retirada de la batería          | 32  |
| Carga de la batería                           | 33  |
| Comprobación del nivel de carga de la batería | 33  |
| Optimización de la vida de la batería         | 33  |
| Aviso de baja carga de batería                | 34  |
| Administración de energía                     | 35  |

| Periféricos y opciones                | 37 |
|---------------------------------------|----|
| Dispositivos de exhibición externos   | 39 |
| Dispositivos de entrada externos      | 39 |
| Teclado externo                       | 39 |
| Teclado numérico externo              | 39 |
| Dispositivo señalador externo         | 39 |
| Dispositivos USB                      | 40 |
| Puerto IEEE 1394                      | 41 |
| Impresora                             | 42 |
| Dispositivos de audio                 | 42 |
| Dispositivos de expansión             | 43 |
| Tarjeta PC                            | 43 |
| Otras opciones                        | 44 |
| Batería                               | 44 |
| Adaptador de CA                       | 44 |
| Expansión de componentes principales  | 45 |
| Expansión de memoria                  | 45 |
| Actualización del disco duro          | 46 |
|                                       |    |
| Viaiar con su ordenador               | 47 |
| Desconexión desde el escritorio       | 49 |
| Durante el viaie                      | 50 |
| Preparación del ordenador             | 50 |
| Oué llevar a reuniones breves         | 50 |
| Qué llevar a reuniones prolongadas    | 50 |
| Llevar el ordenador al hogar          | 51 |
| Preparación del ordenador             | 51 |
| Oué llevar consigo                    | 51 |
| Consideraciones especiales            | 51 |
| Instalación de una oficina doméstica  | 52 |
| Viaie con el ordenador                | 52 |
| Preparación del ordenador             | 52 |
| ¿Qué llevar consigo?                  | 52 |
| Consideraciones especiales            | 53 |
| Viaie internacional con su ordenador  | 53 |
| ,<br>Preparación del ordenador        | 53 |
| ¿Qué llevar consigo?                  | 53 |
| Consideraciones especiales            | 54 |
|                                       |    |
| Software                              | 55 |
| Utilização dos utilitários do sistema | 57 |
| Acer eManager                         | 57 |
| Software del sistema                  | 58 |

| Launch Manager (Administrador de Acceso Rápido)<br>Utilidad de Configuración del BIOS<br>Acer disc-to-disc Recovery<br>Instalación del sistema operativo multilingüe<br>Restaurar sin un Disco Compacto Recuperación<br>Configurar la contraseña y salir | 58<br>59<br>60<br>60<br>60<br>61 |
|----------------------------------------------------------------------------------------------------|----------------------------------|
| Resolución de Problemas<br>Preguntas más frecuentes<br>Asistencia técnica mundial<br>Garantía para el viajero internacional<br>(International Traveler's Warranty; ITW)<br>Antes de llamar                                                               | 63<br>65<br>68<br>68<br>68       |
| Apéndice A Especificaciones                                                                                                    | 69                               |
| Apéndice B Notas de normas y de seguridad                                                                                                    | 75                               |
| Índice                                                                                                    | 91                               |

Español

Conozca su ordenador Su ordenador notebook Aspire Serie 1360 / 1520 reúne en un diseño con mucho estilo, un sólido desempeño, versatilidad, capacidad de multimedia y portabilidad. Aumente su productividad trabajando en cualquier lugar. Este capítulo presenta todos los recursos de su ordenador.

### Un paseo por su ordenador

Después de configurar su ordenador notebook Aspire, como se ilustra en el póster *Para principiantes...*, tome unos minutos para conocer mejor su nueva máquina.

#### Vista frontal

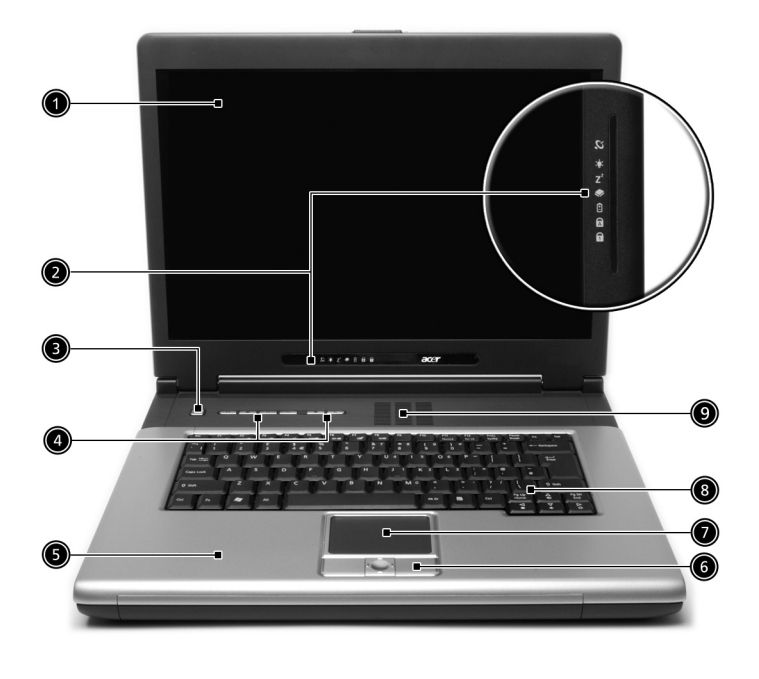

| # | Elemento                 | Descripción                                                                                                    |
|---|--------------------------|----------------------------------------------------------------------------------------------------|
| 1 | Pantalla                 | Pantalla Liquid-Crystal Display (LCD) para la salida<br>visual.                                                                       |
| 2 | Indicadores de<br>estado | Estos indicadores (Light-Emitting Diodes; LEDs) se<br>encienden o apagan para mostrar el estado de la<br>ordenador y sus componentes. |

| # | Elemento                                                                            | Descripción                                                                                                    |
|---|-------------------------------------------------------------------------------------|----------------------------------------------------------------------------------------------------|
| 3 | Botón de<br>encendido                                                               | Enciende y apaga el ordenador.                                                                                                    |
| 4 | Teclas de acceso<br>rápido                                                          | Butones para incio de los programas usados con<br>más frecuencia. Consulte "Teclas de acceso<br>rápido" en la página 20 para más detalles.                                                                        |
| 5 | Apoyo de mano                                                                       | Area en la cual puede colocar sus manos para<br>escribir con comodidad.                                                                                                    |
| 6 | Botones de<br>operación y<br>tecla de<br>desplazamiento<br>de cuatro<br>direcciones | Los botones izquierdo y derecho funcionan como<br>los botones del ratón; la tecla de desplazamiento<br>en cuatro direcciones desplaza el contenido de<br>una ventana haci aarriba, abajo, izquierda y<br>derecha. |
| 7 | Touchpad                                                                            | Almohadilla sensible al toque que funciona como<br>un ratón convencional.                                                                                                    |
| 8 | Teclado                                                                             | Teclado de tamaño natural para introducir los<br>datos.                                                                                                    |
| 9 | Ranuras de<br>ventilación                                                           | No permite que el ordenador se caliente aún después de uso prolongado.                                                                                                    |

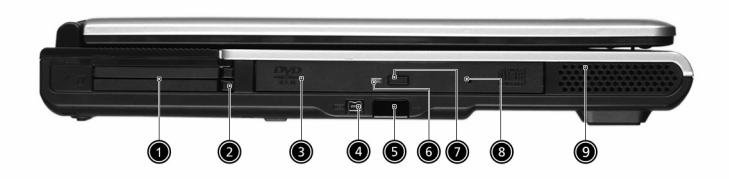

| # | Elemento                              | Descripción                                                                                                    |
|---|---------------------------------------|----------------------------------------------------------------------------------------------------|
| 1 | Ranura para la tarjeta PC             | Acepta una CardBus tarjetas PC tipo III o<br>dos tipo II.                                                                                |
| 2 | Botones de expulsión                  | Expulsa la(s) tarjeta(s) PC desde las<br>ranuras.                                                                                        |
| 3 | Unidad óptica                         | Unidad óptica interna; acepta CDs o<br>DVDs en función del tipo de la unidad<br>óptica.                                                  |
| 4 | Puerto IEEE 1394                      | Conecta a dispositivos IEEE 1394.                                                                                                    |
|   | 1394                                  |                                                                                                    |
| 5 | Puerto infrarrojo                     | Sirve como una interfaz entre<br>dispositivos infrarrojos (por ejemplo,<br>impresora infrarroja, ordenador con<br>capacidad infrarroja). |
| 6 | LED indicador                         | Se enciende cuando la unidad óptica<br>está activa.                                                                                      |
| 7 | Botón de expulsión                    | Expulsa la bandeja de la unidad ptica<br>desde la unidad.                                                                                |
| 8 | Agujero de expulsión de<br>emergencia | Expulsa la bandeja de la unidad cuando<br>la ordenador está apagada. Para más<br>información vaya a la página 23.                        |
| 9 | Altavoces                             | Los altavoces suministran una salida de<br>audio estéreo.                                                                                |

#### Vista derecha

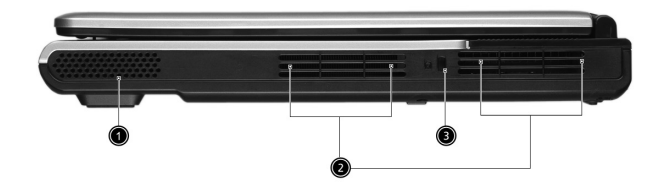

| # | Elemento               | Descripción                                                               |
|---|------------------------|---------------------------------------------------------------------------|
| 1 | Altavoces              | Los altavoces suministran una salida de<br>audio estéreo.                 |
| 2 | Candado                | Conecta un candado compatible con<br>Kensington.                          |
| 3 | Ranuras de ventilación | No permite que el ordenador se caliente<br>aún después de uso prolongado. |

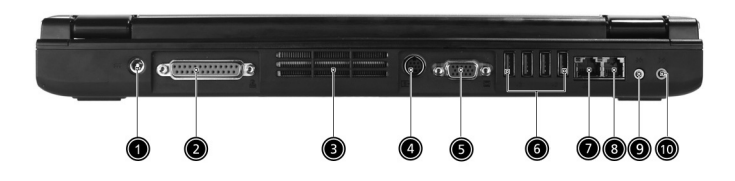

| # | Elemento                     | Descripción                                                                                       |
|---|------------------------------|---------------------------------------------------------------------------------------------------|
| 1 | Conector de entrada<br>de CC | Conecta el adaptador de CA.                                                                       |
|   |                              |                                                                                                   |
| 2 | Puerto paralelo              | Conecta un dispositivo paralelo como una<br>impresora (por ejemplo, impresora en<br>paralelo).    |
| 3 | Ranuras de<br>ventilación    | No permite que el ordenador se caliente aún después de uso prolongado.                            |
| 4 | Puerto S-vídeo<br>S→         | Conecta un televisor o pantalla externa que<br>tenga un conector S-vídeo.                         |
| 5 | Puerto para monitor          | Conecta un dispositivo de pantalla (por<br>ejemplo, un VGA monitor externo, un<br>projector LCD). |
| 6 | Puertos USB 2.0              | Conecta cualquier dispositivo Universal Serial                                                    |
|   | ● ́ ́ Ţ                      | Bus (USB) 2.0 (por ejemplo, ratón USB y<br>cámara USB).                                           |
| 7 | Conector de la red           | Conecta a una red LAN Ethernet.                                                                   |
|   |                              |                                                                                                   |
| 8 | Conector del módem           | Conecta una línea telefónica.                                                                     |
|   | <u> </u>                     |                                                                                                   |

| #  | Elemento                                     | Descripción                                                                                    |
|----|----------------------------------------------|------------------------------------------------------------------------------------------------|
| 9  | Puerto de audífono/<br>salida sonora/altavoz | Conecta dispositivos de salida sonora (por<br>ejemplo, audífono y altavoces).                  |
|    | <b>S</b>                                     |                                                                                                |
| 10 | Puerto de entrada<br>sonora/micrófono        | Acepta dispositivos de entrada sonora (por<br>ejemplo, unidad CD sonora y walkman<br>estéreo). |

### Vista inferior

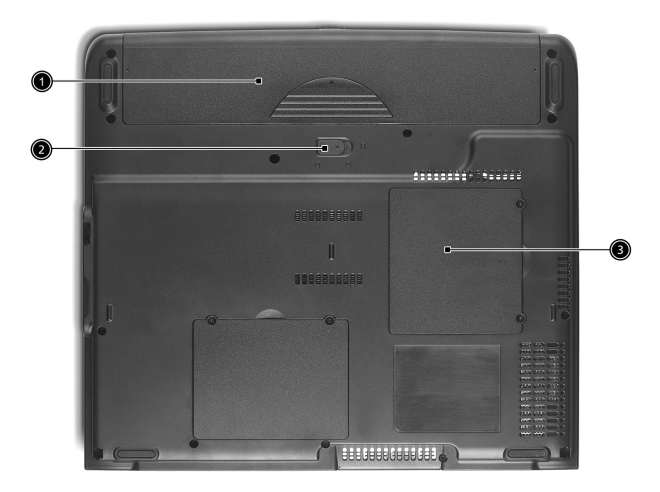

| # | Elemento                                 | Descripción                                |
|---|------------------------------------------|--------------------------------------------|
| 1 | Compartimiento del<br>paquete de batería | Acomoda el paquete de batería.             |
| 2 | Tranca del paquete de<br>baterías        | Tranca o destranca el paquete de baterías. |
| 3 | Compartimiento de la<br>memoria          | Aloja la memoria principal del ordenador.  |

### Características

Desempeño

- Processadores AMD Sempron<sup>™</sup> 2600 + 3300 + ou acima com 128 / 256 KB de memória cache L2, suportando a tecnologia AMD PowerNow! e HyperTransport (apenas para o Aspire 1360)
- Processador AMD Athlon<sup>™</sup> 64 3000+ a 3400+ ou acima com 1 MB de memória cache, suportando a tecnologia AMD HyperTransport (apenas para o Aspire 1520)
- Chipset gráfico integrado VIA Unichrome™ PRO, com um máximo de 64 MB de memória partilhada
- 256/512 MB de SDRAM DDR333, expansible hasta 2048 MB con módulos soDIMM dobles
- Disco rígido Enhanced-IDE com uma capacidade de 30 GB ou acima, (apenas para o Aspire 1360)
- Disco rígido Enhanced-IDE com uma capacidade de 40 GB ou acima, (apenas para o Aspire 1520)
- Sistema administrador de energía con Advanced Configuration Power Interface (ACPI)

Pantalla

- O ecrã LCD TFT proporciona uma ampla área de visualização para uma máxima eficácia e facilidade de utilização:
  - 14,1", resolução XGA (1024x768) (apenas para o Aspire 1360)
  - 15,0", resolução XGA (1024x768) ou SXGA+ (1400x1050)
  - 15,4", resolução WXGA (1280x800)
- NVIDIA GeForce4 448 Go com 64 MB de memória de vídeo (opção de fabrico)
- NVIDIA GeForce FX Go5200 com 64 MB de memória de vídeo (opção de fabrico)
- NVIDIA GeForce FX Go5700 com 64 MB de memória de vídeo (opção de fabrico)
- Capacidades de 3D
- Soporte simultáneo a pantallas LCD y CRT
- S-vídeo para salida a una televisión o a un dispositivo de exhibición que soporte entrada de S-vídeo
- El recurso "Automatic LCD dim" decide automáticamente la mejor configuración para su pantalla y ahorra energía
- Soporte DualView™

Multimedia

- Unidad óptica integradsa de alta velocidad: DVD/CD-RW Combo, DVD-Dual o DVD-Super Multi
- Compatible con MS DirectSound
- Altavoces dobles integrados

#### Conectividad

- Conexión Fast Ethernet integrada de 10/100 Mbps (apenas para o Aspire 1360)
- Conexión Fast Ethernet integrada de 10/100/1000 Mbps (apenas para o Aspire 1520)
- Módem de fax / datos incorporado, de 56 Kbps
- Cuatro puertos de Bus Serie Universal (USB) 2.0
- Un puerto IEEE 1394
- Wireless LAN IEEE 802.11b/g (opcional de fábrica)
- Bluetooth (opcional de fábrica)

Diseño ergonómico

- Diseño robusto y extremamente portátil
- Aspecto con mucho estilo
- Teclado tamaño original con 4 teclas de acceso rápido programables
- Confortable área para apoyo de las manos con el touchpad bien ubicado

Expansión

- Una ranuras para tarjeta PC del Tipo III o dos ranura CardBus del Tipo II
- Módulos de memoria actualizables

### Indicadores

O seu computador inclui sete LEDs indicadores localizados quer à direita do ecrã (para os ecrãs de 14" e 15") quer na parte inferior do ecrã (para os ecrãs largos de 15,4"), mostrando o estado do computador e seus componentes.

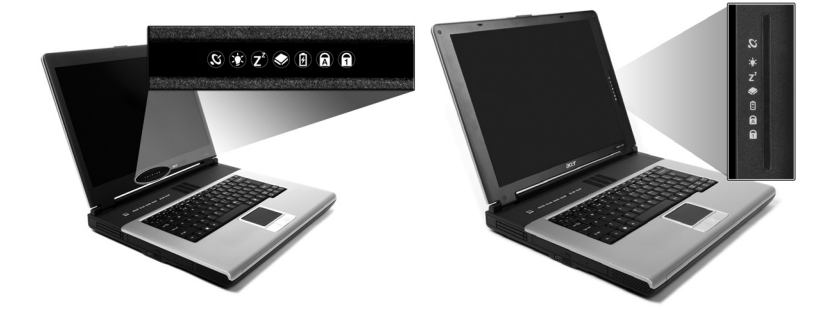

| lcono          | Función                     | Descripción                                                                                                    |
|----------------|-----------------------------|----------------------------------------------------------------------------------------------------|
| Q              | Comunicación<br>inalámbrica | Indica el estado de las comunicaciones<br>inalámbricas o Bluetooth (opcional).<br>Narapia - WLAN: Azul - Bluetooth |
|                |                             | Naranja WEAN, Azur Bidetooth                                                                                       |
| Ņ.             | Encendido                   | Se enciende con el ordenador encendido.                                                                            |
| Z <sup>z</sup> | Suspensión                  | Se enciende cuando el ordenador entra en el<br>modo Espera, y parpadea cuando entra o sale<br>de modo hibernación. |
| ٠              | Actividad de<br>medios      | Se enciende cuando llas disco duro o óptica<br>están actica.                                                       |
| Ø              | Carga de pilas              | Se enciende durante la recarga de las pilas.                                                                       |
| Ā              | Bloque<br>Mayúsculas        | Se ilumina cuando se activa el Bloque<br>Mayúsculas.                                                               |
| 1              | Bloque<br>Númerico          | Se ilumina cuando se activa el Bloque<br>Numérico.                                                                 |

### Teclado

El teclado tiene teclas de tamaño natural con un teclado numérico integrado, separa las teclas de control del cursor, dos teclas de Windows y doce teclas de función (acceso directo).

#### Teclas de bloqueo

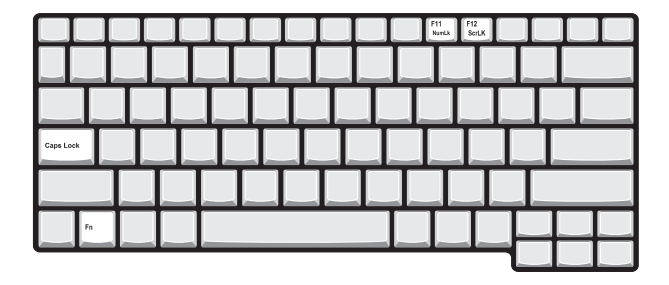

Elteclado tiene três teclas de boqueo que se pueden activar o desactivar.

| Tecla de Bloqueo                | Descripción                                                                                                    |
|---------------------------------|----------------------------------------------------------------------------------------------------|
| Bloq Mayús                      | Si se activa esta función, todos los caracteres<br>alfabéticos se escriben en mayúsculas. Alterne entre<br>activado y desactivado pulsando Bloq Mayús en el<br>lado izquierdo del teclado.                                                                      |
| Bloq Num<br><b>(Fn + F11)</b>   | Si se activa esta función, el teclado incrustado se<br>convertirá en modo numérico. Las teclas funcionan<br>como las de una calculadora (con sus operadores<br>aritméticos +, -, *, y /). Utilice este modo si debe<br>introducir una gran cantidad de números. |
| Bloq Despl<br><b>(Fn + F12)</b> | Si se activa esta función, la pantalla se mueve una<br>línea hacia arriba o hacia abajo al presionar las teclas<br>de dirección arriba y abajo. Esta función no funciona<br>con algunas aplicaciones.                                                           |

El teclado numérico integrado funciona como un teclado numérico de escritorio. Este teclado es indicado por pequeños caracteres impresos en la esquina superior derecha de las teclas. Para simplificar la leyenda del teclado, en las teclas no se han impreso los símbolos de control de cursor.

|  | <br>┥┥┥ | ┯┷┯┷ |  |
|--|---------|------|--|
|  |         |      |  |

| Acceso Deseado                                                      | Num Lock Encendida                                                                           | Num Lock Apagada                                                                 |
|---------------------------------------------------------------------|----------------------------------------------------------------------------------------------|----------------------------------------------------------------------------------|
| Teclas de número en el<br>teclado numérico                          | Escriba los números<br>usando normalmente<br>el teclado numérico<br>integrado.               |                                                                                  |
| Teclas de control del<br>cursor en el teclado<br>numérico integrado | Mantenga presionada<br>la tecla Mayúsculas al<br>usar las teclas de<br>dirección.            | Sostenga la tecla <b>Fn</b><br>mientras usa las teclas<br>de control del cursor. |
| Teclas del teclado<br>principal                                     | Mantenga presionada<br>la tecla <b>Fn</b> al escribir<br>letras en el teclado<br>incrustado. | Escriba las letras<br>normalmente.                                               |

#### Teclas de Windows

El teclado tiene dos teclas para operaciones específicas de Windows.

| Tecla                   | Descripción                                                                                                    |  |  |  |  |  |  |
|-------------------------|----------------------------------------------------------------------------------------------------|--|--|--|--|--|--|
| Tecla de<br>Windows     | Pulsada aisladamente esta tecla funciona como el botón Inicio<br>de Windows, es decir, abre el menú Inicio. También se puede<br>usarla con otras teclas para proporcionar una variedad de<br>funciones. |  |  |  |  |  |  |
|                         | 💕 + Tab: Activa el botón siguiente de la barra de tareas.                                                                                                    |  |  |  |  |  |  |
|                         | 🐉 + E: Abre la ventana Mi Ordenador.<br>🎥 + F1: Abre la Ayuda y Soporte.                                                                                                    |  |  |  |  |  |  |
|                         |                                                                                                    |  |  |  |  |  |  |
|                         | 💦 + F: Abre el cuadro de diálogo Buscar: Todos los Archivos.                                                                                                    |  |  |  |  |  |  |
|                         | 📲 🛨 M: Minimiza todas las ventanas.                                                                                                    |  |  |  |  |  |  |
|                         | Shift + 💐 + M: Deshace minimiza todas las ventanas de acción                                                                                                    |  |  |  |  |  |  |
|                         | ( 📲 + M).                                                                                                    |  |  |  |  |  |  |
|                         | 💕 🛨 R: Abre el cuadro de diálogo Ejecutar.                                                                                                    |  |  |  |  |  |  |
| Teclas de<br>aplicación | Esta tecla tiene el mismo efecto como el hacer clic en el botón<br>derecho del ratón; abre el menú de contexto de la aplicación.                                                                        |  |  |  |  |  |  |

### Teclas de Acceso Directo

El usar la tecla **Fn** con otra crea un acceso directo que es un método rápido y conveniente de controlar varias funciones.

Para usar una tecla de acceso directo, primero sostenga la tecla **Fn**. Después, pulse la segunda tecla en la combinación. Finalmente, suelte ambas teclas.

| E P | F2 ( | F3 ( | F4<br> | F5 | F6<br>IDC | F7<br>(22) | F8<br>4/31 |       |  |               |   |              |
|-----|------|------|--------|----|-----------|------------|------------|-------|--|---------------|---|--------------|
|     |      |      |        |    | e         |            |            |       |  |               |   |              |
|     |      |      |        |    |           |            |            |       |  |               |   |              |
|     |      |      |        |    |           |            |            |       |  |               |   |              |
|     |      |      |        |    |           |            |            |       |  |               |   |              |
| Fn  | Γ    | Г    | Т      |    |           |            |            | AltGr |  | Pg Up<br>Home |   | Pg Dn<br>End |
|     |      |      |        |    |           | _          |            |       |  | •             | ⊽ | 0 0          |

Su ordenador tiene las siguientes teclas:

| Función | lcono          | Función                                                | Descripción                                                                                                    |
|---------|----------------|--------------------------------------------------------|----------------------------------------------------------------------------------------------------|
| Fn - F1 | ?              | Ayuda de los<br>accesos directos                       | Muestra una lista de los accesos<br>directos y sus funciones.                                                                                         |
| Fn - F2 | ٢              | Configuración                                          | Accede a la ventana de<br>propiedad del ordenador.                                                                                                    |
| Fn - F3 | Ś              | Selector del<br>sistema<br>administrador<br>de energía | Permite seleccionar los distintos<br>modos administradores de<br>energía (la función está<br>disponible si es soportada por el<br>sistema operativo). |
| Fn - F4 | Z <sup>z</sup> | Suspensión                                             | Pone la ordenador en modo<br>Suspensión.                                                                                                    |
| Fn - F5 |                | Selector de<br>pantalla                                | Selecciona la señal de salida para<br>la pantalla de la ordenador, el<br>monitor externo (si está<br>conectado) o ambos.                              |

| Función       | lcono         | Función                                    | Descripción                                                                                                    |
|---------------|---------------|--------------------------------------------|----------------------------------------------------------------------------------------------------|
| Fn - F6       | *             | Pantalla en<br>blanco                      | Apaga la luz de fondo de la<br>pantalla para ahorrar energía.<br>Presione cualquier tecla para<br>normalizarla. |
| Fn - F7       |               | Panel tactilar<br>activado/<br>desactivado | Enciende y apaga el panel<br>tactilar interno.                                                                  |
| Fn - F8       | ₫∕∎»          | Altavoces<br>encendido/<br>apagado         | Apaga y enciende los altavoces.                                                                                 |
| <b>Fn</b> - ↑ | ))            | Aumentar<br>volumen                        | Incrementa el volumen de los<br>altavoces.                                                                      |
| Fn -↓         |               | Disminuir<br>volumen                       | Disminuye el volumen del<br>altavoz.                                                                            |
| <b>Fn</b> - → | Ö             | Aumentar brillo                            | Incrementa el brillo de la pantalla.                                                                            |
| <b>Fn</b> - ← |               | Disminuir brillo                           | Disminuye el brillo de la<br>pantalla.                                                                          |
| Fn - Pg Up    | Pg Up<br>Home | Inicio                                     | Funciona como la tecla Inicio.                                                                                  |
| Fn - Pg Dn    | Pg Dn<br>End  | Fin                                        | Funciona como la tecla Fin.                                                                                     |
| Alt Gr - Euro | €             | Euro                                       | Escribe el símbolo Euro.                                                                                        |

#### Símbolo de Euro

Si el esquema de su teclado está diseñado para Estados Unidos-Internacional, Reino Unido, o con esquema Europeo podrá escribir el símbolo de Euros.

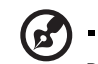

Para usuarios del teclado Estados Unidos: El tipo de teclado es configurado al instalar Windows por primera vez. Para que funcione el símbolo Euros, el tipo de teclado debe configurarse en Estados Unidos-Internacional.

. . . . . . . . . . . . . . . . . .

Para verificar el tipo de teclado:

- 1 Clic en Inicio, Panel de control.
- 2 Doble clic en Teclado.
- 3 Clic en la etiqueta Lenguaje y luego Detalles.
- 4 Verifique que el esquema de teclado usado para "En Inglés (Estados Unidos)" esté configurado Estados Unidos-Internacional.

Si no lo está, seleccione y clic en **Agregar**; seleccione **Estados Unidos-Internacional** y clic **Aceptar**.

5 Clic Aceptar.

Para escribir el símbolo Euro:

- 1 Localice el símbolo de Euro en su teclado.
- 2 Abra un editor de textos o un procesador de texto.
- 3 Mantenga presionada la tecla **Alt Gr** y presione la tecla del símbolo de Euro.

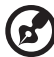

) -----

**Nota:** Algunas fuentes y software no permiten el uso del símbolo de Euros. Para más información, visite la página <u>www.microsoft.com/typography/faq/faq12.htm</u>.

## Touchpad

El touchpad (almohadilla de toque) integrado es un dispositivo señalador compatible con PS/2, que siente el movimiento en su superficie. El cursor reacciona a los movimientos de sus dedos sobre el touchpad. Además, los dos botones funcionan como un ratón, mientras que la tecla de desplazamiento se desplaza fácilmente en cuatro direcciones en los documentos y páginas web.

El touchpad está ubicado en el centro del apoyo de mano y ofrece el máximo confort y eficiencia.

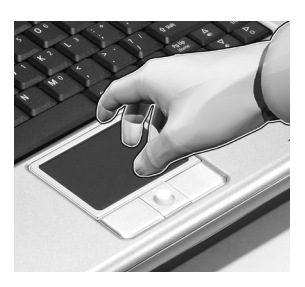

#### Fundamentos del touchpad

Use el touchpad como sigue:

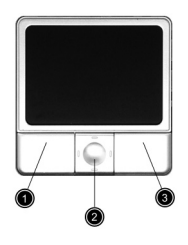

- Deslice el dedo sobre la superficie del touchpad para controlar el movimiento del cursor, golpeándolo ligeramente para ejecutar una función de selección.
- Pulse los botones izquierdo (1) y derecho (3) para seleccionar y ejecutar las funciones, como en un ratón convencional.

 Use la tecla de desplazamiento (2) para desplazarse a través de los documentos y páginas web. Pulse la parte superior de la tecla para desplazar el contenido hacia arriba, la parte inferior para desplazarlo hacia abajo, la parte izquierda para desplazarlo hacia la izquierda y la parte derecha para desplazarlo hacia la derecha.

| Función                              | Botón<br>Izquierdo                                                                                                    | Botón<br>Derecho   | Tecla de<br>desplazamiento<br>de cuatro<br>direcciones                      | Toque                                                                                                    |
|--------------------------------------|----------------------------------------------------------------------------------------------------|--------------------|-----------------------------------------------------------------------------|----------------------------------------------------------------------------------------------------|
| Ejecutar                             | Pulsar dos<br>veces<br>rápidamente.                                                                                                    |                    |                                                                             | Pulsar dos veces<br>rápidamente.                                                                                                    |
| Seleccionar                          | Pulsar una<br>vez.                                                                                                    |                    |                                                                             | Pulsar una vez.                                                                                                    |
| Arrastrar                            | Pulsar y<br>sostener<br>Después,<br>deslizar el<br>dedo a través<br>del touchpad<br>para arrastrar<br>el cursor<br>sobre la<br>selección. |                    |                                                                             | Pulsar dos veces<br>rápidamente.<br>En el segundo<br>toque, deslizar<br>el dedo a través<br>del touchpad<br>para arrastrar<br>el cursor sobre<br>la selección. |
| Acceder al<br>menú de<br>contenido   |                                                                                                    | Pulsar<br>una vez. |                                                                             |                                                                                                    |
| Ascenso y<br>descenso<br>en pantalla |                                                                                                    |                    | Haga clic y<br>mantenga<br>presionada la<br>tecla de cuatro<br>direcciones. |                                                                                                    |

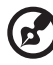

**Nota:** Mantenga limpios y secos los dedos y la superficie del touchpad. El touchpad es sensible a los movimientos de los dedos: cuanto más ligero sea su toque mejor será la respuesta. Golpes bruscos no aumentarán la rapidez del touchpad.

### Teclas de acceso rápido

Situados en la parte superior derecha, encima del teclado, existen cuatro botones. Estos botones reciben el nombre de teclas de arranque. Están designados como las teclas para correo, navegador Web, Empowering y teclas programables.

Pulse la Acer Empowering Key para ejecutar Acer eManager. Consulte "Acer eManager" en la página 57. El correo y el navegador Web son los programas determinados de correo electrónico e Internet, pero el usuario puede cambiarlos. Para ajustar las teclas de correo, navegador Web y teclas programables, ejecute Acer Launch Manager. Consulte "Launch Manager (Administrador de Acceso Rápido)" en la página 58.

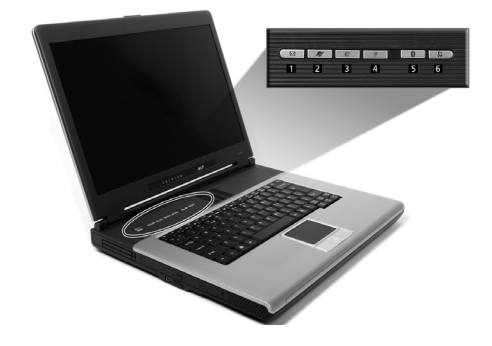

| Tecla de Acceso<br>Rápido | Aplicación Predeterminada                                                             |
|---------------------------|---------------------------------------------------------------------------------------|
| Email                     | Inicia su aplicación de correo electrónico.                                           |
| Explorador Web            | Inicia el navegador de Internet.                                                      |
| e                         | Aplicación de Acer eManager (programable<br>por el usuario).                          |
| Р                         | Programable por el usuario.                                                           |
| Bluetooth (opcional)      | Habilita el sistema Bluetooth.                                                        |
| Wireless (opcional)       | Habilita su Wireless LAN 802.11b/g.                                                   |
|                           | Tecla de Acceso<br>RápidoEmailExplorador WebePBluetooth (opcional)Wireless (opcional) |

**Precaución:** Apague Bluetooth y Wireless LAN antes de tomar un avión.

#### 21

### Almacenamiento

Su ordenador ofrece una variedad de opciones de almacenamiento de datos:

• Unidad de disco duro Enhanced-IDE de alta capacidad.

El disco duro puede actualizarse para aumentar la memoria disponible. Consulte a su revendedor cuando necesite actualizar.

• Unidad óptica de alta velocidad.

Dependiendo del modelo, usted tiene una unidad de DVD/CD-RW Combo, DVD-Dual o DVD-Super Multi. La unidad óptica brinda mayor capacidad de almacenamiento además de aceptar aplicaciones de multimedia.

Consulte la sección "Un paseo por su ordenador" en la página 3 para ubicaciones de estas unidades.

#### Expulsar la bandeja de la unidad óptica

Para expulsar la bandeja de la unidad óptica:

- Estando el ordenador encendido, pulse el botón de expulsión del disco óptico;
- La bandeja será liberada y saldrá parcialmente;
- Tire lentamente de la bandeja hacia su tope.

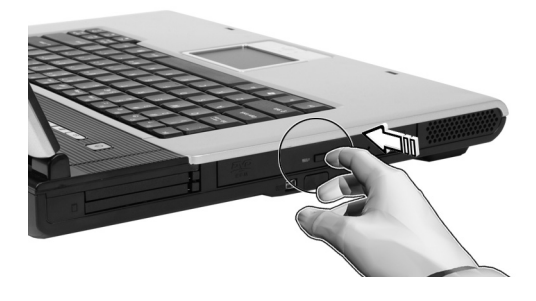

Para insertar un disco óptico:

- Inserte un CD o DVD en la bandeja abierta. Alinee el orificio central del disco con el eje de la bandeja;
- Presione suavemente el disco hasta que se encaje en el eje;
- Cierre la bandeja presionándola suavemente.

Expulsión de emergencia de la bandeja de la unidad óptica

Si quiere expulsar la bandeja de la unidad óptica con el ordenador apagado, inserte un prendedor enderezado en el orificio de expulsión de emergencia de la unidad óptica. La bandeja será liberada y se abrirá parcialmente.

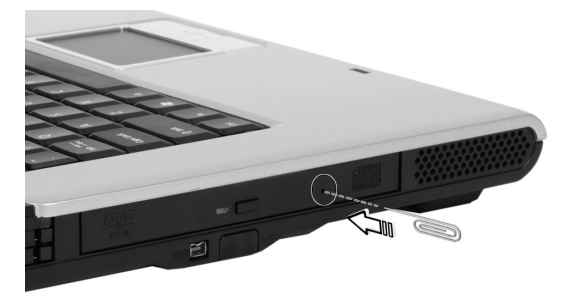

### Opciones de conectividad

Su ordenador tiene opciones de conectividad integradas, que permiten conectarlo a una red o comunicarse en una línea telefónica.

#### Ethernet y LAN

El recurso de red integrada permite conectar su ordenador a una red basad en Ethernet (10/100 BASE-T para Aspire 1360 ou 10/100/1000 BASE-T para Aspire 1520).

Para usar el recurso de red, conecte el cable Ethernet al conector de red de su notebook y después conecte la otra extremidad a un conector de red o al concentrador en su red.

Vea la Ayuda y Soporte Windows para información sobre la configuración de una red.

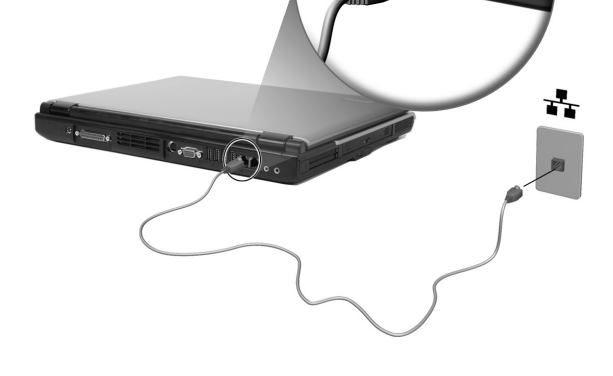

#### Módem de Fax/Datos

Su ordenador cuenta con módem de fax / datos que permite la comunicación por teléfono. Esto quiere decir que se usted puede conectarse a Internet mediante una cuenta discada con un ISP, acceder a su rede desde un local a distancia o enviar faxes.

Advertencia: Su módem no es compatible con líneas telefónicas digitales. El conectar el ordenador a un sistema telefónico digital dañará el módem.

Para usar el módem de fax / datos, conecte el cable telefónico al conector del módem de su notebook, después conecte la otra extremidad a un conector de teléfono.

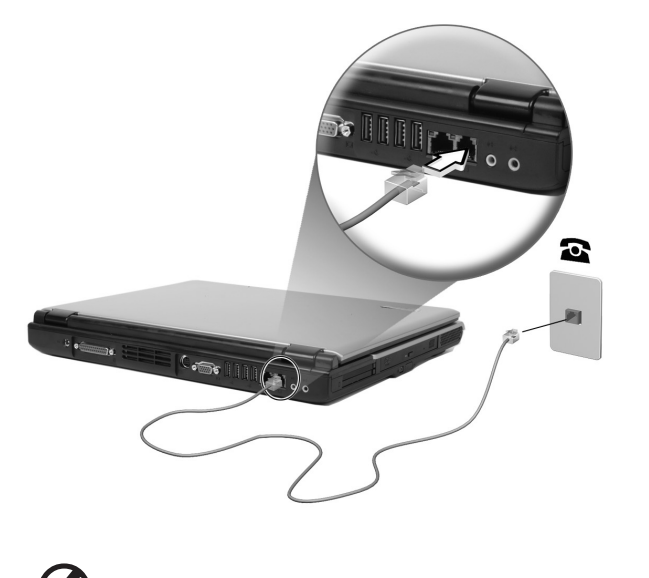

Advertencia: Use el cable telefónico suministrado en el país el el que se va a usar.

### Audio

Su ordenador tiene un sistema de audio estéreo integrado. Los altavoces estéreos están ubicados en la parte frontal de la unidad.

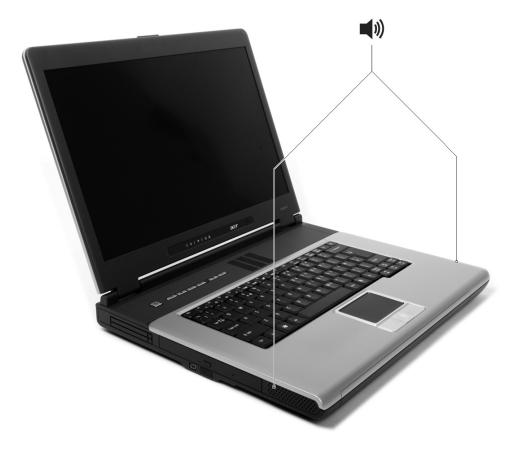

El volumen se ajusta mediante software, como el Control de Volumen en Windows, Teclas de volumen keys o cualquier otra aplicación que ofrezca control de volumen.

Dos puertas de audio en el lado trasero del ordenador aceptan la conexión de dispositivos externos. Vea "Un paseo por su ordenador" para ubicación de los puertos de audio. Para información sobre la conexión de dispositivos externos, vea "Dispositivos de audio" en la sección "Periféricos y opciones".

### Sujeción de su ordenador

Su ordenador cuenta con soluciones de seguridad de hardware y de software en forma de una ranura para un bloqueo de Kensington y un sistema de contraseña.

### Ranura de seguridad

La ranura para bloqueo Kensington permite proteger físicamente su ordenador contra robo. Use este recurso como se describe a continuación:

- Enrolle un cable de bloqueo de seguridad alrededor de un objeto fijo como un tirador de gaveta, un archivador, o la pata de una tabla.
- Inserte una traba en la ranura en el ordenador, gírelo 90° y trábelo.

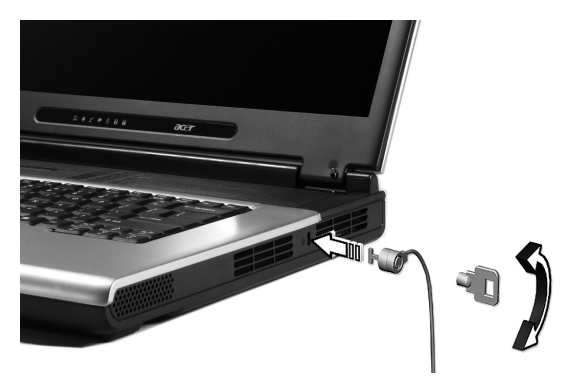
Definición de una contraseña

Las contraseñas protegen su ordenador contra el acceso no autorizado. Cuando está definida, nadie puede acceder al ordenador sin que escriba la contraseña correcta.

Hay tres tipos de contraseñas que puede definir:

- 1 La contraseña del supervisor (Supervisor Password) protege el ordenador contra el acceso y el uso no autorizado de la utilidad del BIOS.
- 2 La contraseña de usuario (User Password) protege su ordenador contra el uso no autorizado.
- 3 La contraseña de disco duro (Hard Disk Password) protege los datos ya que evita el acceso no autorizado a su disco duro.

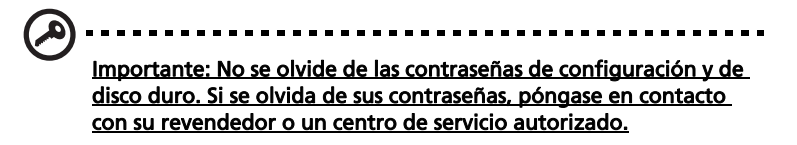

Puede establecer contraseñas utilizando Utilidad BIOS.

## Funcionamiento con energía de batería

Su ordenador notebook Aspire Serie 1360 / 1520 funciona con batería o la red eléctrica. Este capítulo describe la operación con batería y cómo el ordenador ahorra energía.

### Batería

El ordenador usa una batería que le permite un largo tiempo de utilización entre recargas.

### Características de la batería

La batería tiene las siguientes características:

- Utiliza modernas normas técnicas para batería.
- Emite avisos de baja carga.

Para recargar la batería conecte el ordenador al tomacorriente. El ordenador puede utilizarse mientras se está recargando la batería. Sin embargo, si el ordenador está apagado durante la recarga, esta operación se vuelve mucho más rápida.

La batería es útil durante los viajes y en caso de falla de la energía eléctrica. Se aconseja tener una batería adicional de reserva disponible. Consulte a su revendedor sobre batería adicional.

#### Cómo alargar la vida de la batería

Con el tiempo, la batería de su ordenador se degradará, como suele ocurrir con todas las baterías. Esto quiere decir que el rendimiento de la batería disminuye gradualmente con el tiempo y el uso. Para alargar la vida de su batería, se recomienda seguir las instrucciones a continuación.

#### Condicionamiento de una batería nueva

Antes de usar una batería por la primera vez, hay que seguir un proceso de "condicionamiento".

- 1 Inserte la nueva batería en el ordenador. No encienda el ordenador.
- 2 Conecte el adaptador de CA y cargue completamente la batería.
- 3 Desconecte el adaptador de CA.
- 4 Encienda el ordenador y opérelo usando la batería.
- 5 Descargue completamente la batería hasta que aparezca el aviso de carga baja.
- 6 Conecte nuevamente el adaptador de CA y recargue completamente la batería.

Siga estos pasos nuevamente hasta que se haya cargado y descargado la batería por tres veces.

Use este proceso de condicionamiento para todas las batería nuevas o si la batería ha quedado inactiva por un largo período. Si el ordenador va a quedar inactivo por más de dos semanas, se recomienda quitar la batería.

### Advertencia: No someta la batería a temperaturas por debajo de 0°C (32°F) o por encima de 60°C (140°F). Las temperaturas extremas pueden dañarla.

Si la batería ha sido debidamente condicionada aceptará la carga máxima posible. De no se observar este procedimiento, la batería no obtendrá la carga máxima y tendrá su vida útil reducida proporcionalmente.

Además, la vida útil de la batería queda perjudicada por los siguientes factores:

- Usar el ordenador constantemente con energía CA con la batería insertada. Si quiere usar corriente CA constantemente, se recomienda quitar la batería después que esté con la carga completa.
- No cargar ni descargar la batería hasta sus extremos, como se describe a continuación.
- Uso frecuente; cuanto más use la batería, más rápido ella llegará al fin de su vida útil. Una batería estándar de ordenador acepta como unas 500 recargas.

#### Instalación y retirada de la batería

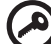

**Importante:** Antes de quitar la batería, conecte el adaptador de CA si quiere seguir usando el ordenador. De lo contrario, primero apague el ordenador.

Para instalar una batería nueva:

- 1 Alinee la batería con el compartimiento de batería abierto; asegúrese de que la extremidad con los contactos sea introducida primero y de que la superficie superior de la batería quede vuelta hacia arriba.
- 2 Deslice la batería en el compartimiento y presione suavemente para encajarla debidamente.

Españo

Para quitar la batería:

- 1 Deslice el seguro de la batería para liberarla.
- 2 Quite la batería desde el compartimiento.

### Carga de la batería

Antes de cargar la batería, asegúrese de que esté correctamente instalada. Conecte el adaptador de CA al ordenador y conecte al tomacorriente. Puede seguir operando el ordenador con energía de la red eléctrica mientras carga su batería. Sin embargo, el recargar la batería con el ordenador apagado acorta substancialmente el tiempo de recarga.

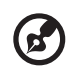

**Nota:** Se recomienda cargar la batería antes de terminar la jornada de trabajo. El dejar la batería cargando durante la noche antes de viajar permite empezar el día siguiente con la batería completamente cargada.

### Comprobación del nivel de carga de la batería

El Medidor de Energía de Windows indica el nivel actual de la batería. Repose el cursor sobre el icono batería / energía en la barra de herramientas para ver el nivel de carga actual de la batería.

### Optimización de la vida de la batería

El optimizar la vida de la batería ayuda a aprovechar su capacidad máxima y alarga la duración de la carga/intervalos de recarga bien como mejora la eficiencia de recarga. Se recomienda hacer lo siguiente:

- Compre una batería extra.
- Siempre que posible use la energía eléctrica de la red, reservando la batería para cuando esté fuera.
- Quite la tarjeta PC si no está en uso, para ahorrar energía.
- Almacene la batería en un local fresco y seco. La temperatura recomendada es entre 10°C y 30°C. Temperaturas más altas aceleran la autodescarga de la batería.
- Recargas excesivas acortan la vida de la batería.
- Cuide de su adaptador de CA y de la batería.

### Aviso de baja carga de batería

Al usar la batería observe el Medidor de Energía de Windows.

#### (\$) .....

Advertencia: Conecte el adaptador de CA cuando aparezca el aviso de baja carga de batería. Los datos se perderán si la batería se descarga completamente y el ordenador se apaga.

Cuando aparezca el aviso de baja carga de batería, la acción que se debe tomar depende de su situación:

| Situación                                                                         | Acción Recomendada                                                                            |  |
|-----------------------------------------------------------------------------------|-----------------------------------------------------------------------------------------------|--|
| El adaptador de CA y<br>un tomacorriente<br>están disponibles.                    | <ol> <li>Conecte el adaptador de CA al ordenador y<br/>conéctelo al tomacorriente.</li> </ol> |  |
|                                                                                   | 2 Guarde todos los archivos necesarios.                                                       |  |
|                                                                                   | 3 Vuelva al trabajo.                                                                          |  |
|                                                                                   | Apague el ordenador si quiere recargar la batería<br>rápidamente.                             |  |
| Hay una batería con                                                               | 1 Guarde todos los archivos necesarios.                                                       |  |
| carga completa<br>disponible.                                                     | 2 Cierre todas las aplicaciones.                                                              |  |
|                                                                                   | 3 Cierre el sistema operativo para apagar el tomacorriente.                                   |  |
|                                                                                   | 4 Reemplace la batería.                                                                       |  |
|                                                                                   | 5 Encienda el ordenador y vuelva al trabajo.                                                  |  |
| El adaptador de CA                                                                | 1 Guarde todos los archivos necesarios.                                                       |  |
| o un tomacorrente<br>está disponible. Vd.<br>no tiene una batería<br>de repuesto. | 2 Cierre todas las aplicaciones.                                                              |  |
|                                                                                   | 3 Cierre el sistema operativo para apagar el ordenador.                                       |  |

### Administración de energía

Su ordenador cuenta con una unidad de administración de energía que monitora constantemente la actividad del sistema. La actividad del sistema se refiere a cualquier actividad que requiere uno o más de los siguientes dispositivos: teclado, touchpad / ratón, unidad de disco duro, unidad óptica, periféricos conectados al ordenador y memoria de video. Si no se detecta actividad por un período de tiempo (la configuración se controla en el Administrador de Energía Windows), el ordenador apaga algunos o todos los dispositivos para ahorrar energía.

Su ordenador cuenta con un esquema de administración de energía compatible con Configuración e Interfaz de Energía Avanzadas (Advanced Configuration and Power Interface; ACPI), que permite ahorrar energía sin perjudicar el rendimiento del sistema. ACPI permite que Windows controle la intensidad de corriente asignada a cada dispositivo conectado al ordenador. De esta manera, Windows se encarga de ahorrar energía para su ordenador. Consulte la Ayuda y Soporte de Windows para más información. Periféricos y OPCIONES Su ordenador notebook Aspire Serie 1360 / 1520 tiene una buena capacidad de expansión. Este capítulo suministra información acerca de la conexión de periféricos para expandir su sistema. Describe también el método de actualización de los componentes principales que aumentan el rendimiento del sistema y mantienen su ordenador al día con las tecnologías más recientes.

Consulte a su revendedor para información sobre periféricos. Además, asegúrese de leer los manuales y otros documentos suministrados con el nuevo hardware.

### Dispositivos de exhibición externos

Puede conectar un monitor (VGA) externo o proyector al puerto de exhibición externa del ordenador.

Use la tecla de acceso directo **Fn + F5** para alternar la configuración de exhibición entre la pantalla LCD del ordenador y el dispositivo de exhibición externo. Vea "Teclas de Acceso Directo" en la página 15 para más información.

### Dispositivos de entrada externos

Puede conectar varios dispositivos de entrada al puerto de entrada USB de su ordenador, para aumentar la funcionalidad y la facilidad de uso. Además, los puertos USB pueden usarse para conectar muchos otros dispositivos periféricos como cámaras digitales, impresoras y escáneres. Vea "Dispositivos de expansión" en la página 43 para más información sobre la conexión de dispositivos tarjeta PC.

### Teclado externo

Su ordenador tiene un teclado de tamaño real. Sin embargo, puede conectar un teclado externo a uno de los puertos USB del ordenador. Esto permite disfrutar el confort y los recursos adicionales de un teclado de sistema de escritorio real al utilizar el ordenador notebook.

### Teclado numérico externo

Su ordenador tiene un teclado numérico externo integrado que, al combinarse con el recurso Num Lock, permite introducir con facilidad los datos numéricos. Puede, también, conectar un teclado numérico de 17 teclas a uno de los puertos USB del ordenador. Esto le permite disfrutar los beneficios de un teclado numérico sin interferir con el uso del teclado del ordenador para escribir textos.

#### Dispositivo señalador externo

Su ordenador cuenta con un dispositivo señalador sensible, tipo touchpad, con dos botones y una tecla de desplazamiento. Sin embargo, si prefiere usar un ratón convencional u otro dispositivo señalador, puede conectarlo a uno de los puertos USB del ordenador.

#### **Dispositivos USB**

Su ordenador posee cuatro puertos Bus Serie Universal (USB) 2.0 para conectar una gama de periféricos USB. Consulte "Dispositivos de entrada externos" en la página 39 y "Impresora" en la página 42 para información sobre la conexión de teclados USB, numérico, ratón o impresora. Otros dispositivos USB comunes son las cámaras digitales, escáneres, y dispositivos de almacenamiento externo.

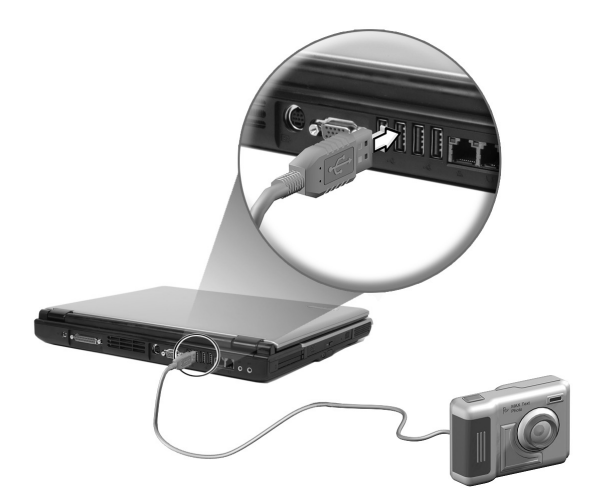

USB es del tipo plug and play, es decir, puede conectar y empezar a usar los dispositivos USB sin necesitar reiniciar el ordenador. Puede también desconectar el dispositivo a cualquier hora.

Una ventaja adicional del dispositivo USB es su habilidad para usar concentradores USB. Esto significa que varios dispositivos pueden compartir un puerto USB simultáneamente. Puerto IEEE 1394

El puerto IEEE 1394 permite conectar a dispositivos compatibles con IEEE 1394 como cámaras de vídeo o cámaras digitales.

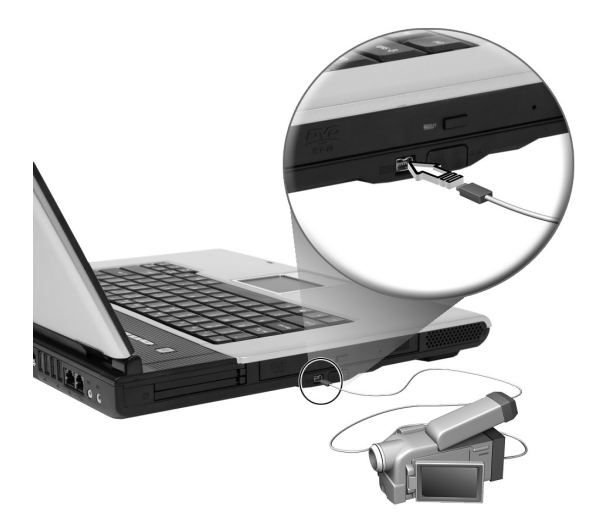

Consulte la literatura de su video o cámara digital para detalles.

### Impresora

Su orenador acepta impresoras paralelas y USB.

Consulte el manual de la impresora para información acerca de:

- Configuración del hardware.
- Instalación de los controladores necesarios en Windows.
- Instrucciones de funcionamiento.

Para usar una impresora USB, basta conectar el dispositivo a uno de los puertos USB del ordenador y después esperar que Windows localice el nuevo hardware.

Para conectar una impresora paralela, primero apague el sistema operativo. Conecte la impresora al puerto paralelo y después reinicie el ordenador. Espere que Windows localice el nuevo hardware.

### Dispositivos de audio

Su ordenador ofrece altavoces integrados. Vea la sección "Audio" en la página 26 para más información sobre estos recursos. Sin embargo, además de los dispositivos integrados, los dos puertos de audio en el lado trasero de la unidad permiten conectar dispositivos de salida y de entrada de audio externos.

Puede conectar un micrófono externo al conector de entrada de micrófonos del ordenador para mayor libertad de movimiento, así como mejor calidad de entrada de audio.

Conecte los auriculares al respectivo conector para audición privada y mejor calidad de salida de audio.

### Dispositivos de expansión

### Tarjeta PC

Su ordenador posee dos ranuras PC que aceptan dos tarjetas estándares, tipo II o una CardBus (PCMCIA) tipo III. Esto hace el ordenador mucho más útil y con mayor capacidad de expansión. Hay varias tarjetas PC disponibles, como las tarjetas de memoria flash, SRAM, módem de fax / datos, LAN y SCSI. Consulte a su revendedor para información sobre las opciones de tarjetas PC para su ordenador.

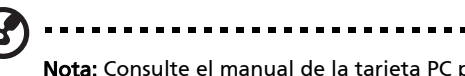

**Nota:** Consulte el manual de la tarjeta PC para detalles de instalación y uso.

Para insertar una tarjeta PC:

- 1 Alinee la tarjeta PC con la ranura del ordenador. Asegúrese de que el borde con los conectores esté vuelto hacia la ranura y que la tarjeta esté en la posición vertical. Muchas tarjetas están marcadas con una flecha para ayudar a insertarlas correctamente.
- 2 Deslice la tarjeta en la ranura y después presione suavemente hasta que se encaje en la ranura.
- 3 Si es necesario, conecte el cable de la tarjeta al conector en el borde externo de la tarjeta.
- 4 Windows detectará automáticamente la presencia de la tarjeta.

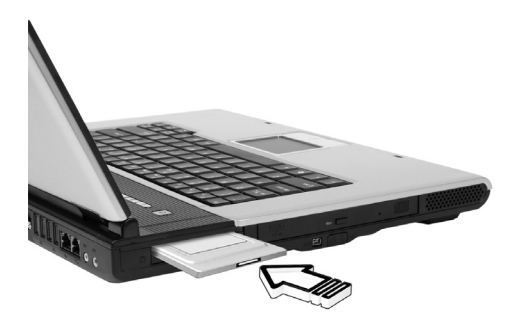

#### Para quitar una tarjeta PC:

- 1 Cierre la aplicación que está usando la tarjeta PC.
- 2 Haga doble clic en la tarjeta PC en la barra de tareas y después seleccione la opción para quitar con seguridad la tarjeta. Espere hasta que aparezca el mensaje informando que la tarjeta puede quitarse con seguridad.
- 3 Pulse el botón de expulsión de la tarjeta PC para expulsarla parcialmente (1).
- 4 Quite la tarjeta desde la ranura (2).

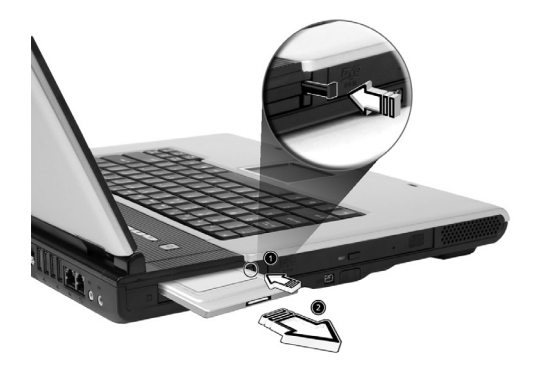

### **Otras opciones**

#### Batería

Es aconsejable tener una batería de reserva especialmente al viajar con el ordenador. Esto aumenta mucho sus gama productiva cuando esté viajando.

#### Adaptador de CA

Un adaptador de CA de reserva permite mantener uno en dos lugares distintos. Por ejemplo, Ud. puede tener un adaptador en el hogar y otro en su trabajo. Esto quiere decir que no necesita llevar un adaptador de CA al desplazarse entre su localización de dos bases.

### Expansión de componentes principales

Su ordenador está diseñado para brindar un rendimiento constante. Sin embargo, con el tiempo Ud. percibirá que sus aplicaciones demandan más y más potencia del orenador. Por esa razón, los componentes principales aceptan expansión.

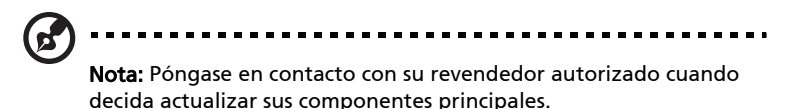

### Expansión de memoria

La memoria puede expandirse hasta 2 GB usando módulos (soDIMM) estándares de 256 / 512 / 1024 MB. Este ordenador acepta SDRAM del tipo Double Data Rate (DDR).

Su ordenador tiene dos ranuras de de expansión. Para actualizar la memoria inserte una tarjeta DIMM con mayor capacidad en una de estas dos ranuras.

Instalación de memoria:

- 1 Apague el ordenador. Antes de quitar la batería, asegúrese de que el adaptador de CA está desconectado.
- 2 Invierta la posición del ordenador para tener acceso al compartimiento de memoria en el fondo de la máquina. Quite el tornillos de la tapa del compartimiento de memoria (1) y quite la tapa (2).

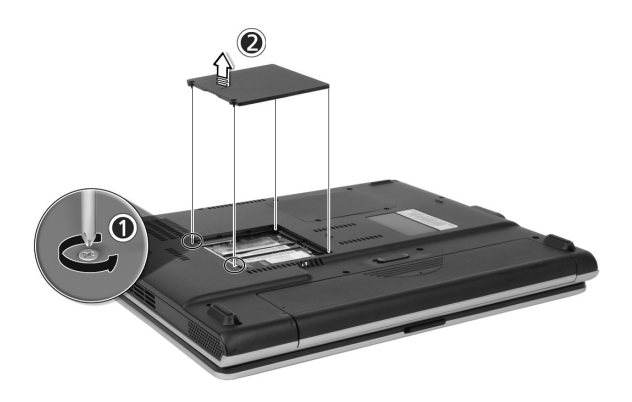

3 Inserte un módulo de memoria diagonalmente en la ranura (1) y presione suavemente hasta que se encaje (2).

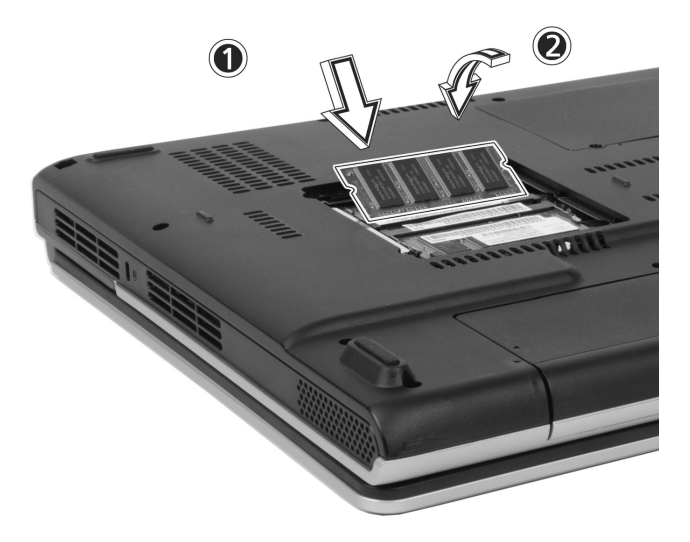

4 Vuelva a montar la puerta del compartimiento de memoria y apriete el tornillo.

El ordenador detecta automáticamente el nuevo módulo y reconfigura la memoria.

### Actualización del disco duro

Es posible reemplazar el disco duro con una unidad de mayor capacidad cuando necesite mayor espacio de almacenamiento. Su ordenador usa un disco duro de 9,5 mm, 2,5 pulg. Enhanced-IDE Consulte a su revendedor cuando necesite actualizar el disco duro.

## Viajar con su ordenador

Su ordenador notebook Aspire Serie 1360 / 1520 es ideal para llevar consigo en los viajes. Este capítulo describe las sugerencias sobre cosas que se deben considerar al viajar con su ordenador.

#### 49

### Desconexión desde el escritorio

Antes de viajar con su ordenador, apáguelo y desconecte todos los periféricos.

- 1 Guarde su trabajo y cierre todas las aplicaciones.
- 2 Cierre Windows para apagar su ordenador.
- 3 Desconecte el adaptador de CA desde la red eléctrica principal y después desconéctelo del ordenador.
- 4 Desconecte todos los dispositivos externos como el teclado, el ratón, o impresora, que estén conectados al ordenador.
- 5 Si está usando un cable de traba de seguridad. desconecte la traba del ordenador.
- 6 Embale el ordenador en una resistente bolsa impermeable o caja.

### Durante el viaje

Algunas veces usted puede necesitar mover el ordenador una corta distancia. Por ejemplo, puede necesitar ir de su escritorio a la sala de reunión. En esas situaciones, no necesita apagar el sistema operativo.

### Preparación del ordenador

Primero desconecte los periféricos que no quiere llevar consigo. Después cierre la tapa y ponga el ordenador en el modo Espera. Puede ahora llevarlo consigo.

Cuando esté listo para volver a usar el ordenador, abra la tapa y pulse el botón de encendido para que salga del modo Espera.

#### Qué llevar a reuniones breves

Si su batería tiene carga total, posiblemente no necesitará llevar nada más consigo a la reunión.

### Qué llevar a reuniones prolongadas

Para reuniones prolongadas lleve un adaptador de CA. Puede usar la energía eléctrica de la red durante toda la reunión o usar su batería primero y después conectar el adaptador de CA cuando aparezca el aviso de baja carga de batería.

Si la sala de reunión no tiene un tomacorriente, reduzca el consumo de potencia del ordenador, colocándolo en el modo Espera durante pausas prolongadas. Se recomienda llevar una batería de reserva si la tiene.

#### 51

### Llevar el ordenador al hogar

Al desplazarse de su oficina al hogar, prepare el ordenador para ese corto recorrido.

### Preparación del ordenador

Después e haber desconectado el ordenador del escritorio prepare la unidad como sigue:

- 1 Quite todos los medios de las unidades. Si los medios permanecen en el ordenador pueden dañar las cabezas de las unidades durante el tránsito.
- 2 Embale el ordenador en una caja con protección contra impactos. Asegúrese de que la unidad no puede moverse dentro de la caja.

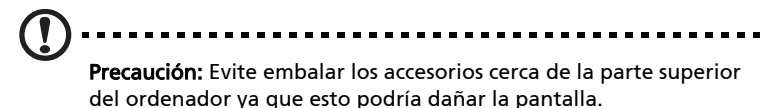

### Qué llevar consigo

Si no tiene accesorios de reserva en el hogar, es aconsejable llevar el adaptador de CA y esta Guía el Usuario.

### Consideraciones especiales

Para proteger su ordenador en tránsito, es aconsejable prestar atención a lo siguiente:

- Minimice el efecto de los cambios de temperatura. Mantenga el ordenador consigo en vez de ponerlo en locales de almacenamiento.
- Evite dejar el ordenador en un coche caliente.
- Los cambios de temperatura y humedad pueden causar la formación de condensación en su ordenador. Antes de encender el ordenador, déjelo retomar la temperatura normal después verifique si la pantalla presenta señales de condensación. Si el cambio de temperatura es mayor que 10°C (18°F), deje el ordenador alcanzar la temperatura ambiente lentamente en un entorno entre las temperaturas externa e interna.

### Instalación de una oficina doméstica

Si Ud. usa con frecuencia el ordenador en el hogar y en el trabajo, puede valer la pena adquirir un segundo adaptador de CA. Esto le permite viajar con menos peso ya que puede dejar un adaptador de CA en cada local.

Usted puede también encontrar que vale la pena tener un segundo conjunto de periféricos en el hogar, como un teclado, teclado numérico, ratón e impresora.

### Viaje con el ordenador

Algunas veces usted puede necesitar hacer viajes más largos con su ordenador.

### Preparación del ordenador

Prepare el ordenador como si fuera desplazarse entre la oficina y el hogar Asegúrese de que la batería esté completamente cargada. Si está viajando de avión, puede que sea necesario encender el ordenador durante las inspecciones de seguridad.

### ¿Qué llevar consigo?

Se recomienda llevar lo siguiente:

- Adaptador de CA.
- Baterías de reserva con carga completa.
- Archivos adicionales de controlador de impresora (si planea usar otra impresora).
- Cables de teléfono y de red (si planea usar el módem del ordenador y la conexión de red).

### Consideraciones especiales

Además de las consideraciones para llevar su ordenador al hogar, tenga en mente lo siguiente:

- Siempre lleve su ordenador como bagaje portátil.
- Si es posible, solicite la inspección manual de su ordenador en las inspecciones de seguridad. Aunque el ordenador puede pasar con seguridad a través de maquinas de radiografía, no se lo debe someter a un detector de metales.

### Viaje internacional con su ordenador

Algunas veces uested puede necesitar hacer viajes internacionales con su ordenador.

### Preparación del ordenador

Prepare el ordenador como para un viaje normal y tome las precauciones especiales para viajes de avión.

### ¿Qué llevar consigo?

Se recomienda llevar lo siguiente:

- Adaptador de CA.
- Cables eléctricos apropiados para los países que planea visitar.
- Baterías de reserva con carga completa.
- Archivos adicionales de controlador de impresora (si planea usar otra impresora).
- Cables de teléfono y de red (si planea usar el módem del ordenador y la conexión de red). Verifique si su módem es compatible con el sistema telefónico de los países que planea visitar. Puede que necesite usar un módem de tarjeta de PC en algunos locales.

#### Consideraciones especiales

Además de las consideraciones para viaje normal con su ordenador, al realizar viajes internacionales considere lo siguiente:

- Verifique si su cable eléctrico es compatible con la red de alimentación eléctrica. Si es necesario, adquiera un cable eléctrico que cumpla con los requisitos locales. Evite usar kits de conversión.
- Si planea conectarlo a una línea telefónica, verifique si el módem del ordenador y su cable telefónico son compatibles con el sistema telefónico local. Si es necesario, adquiera un módem de tarjeta de PC que cumpla con los requisitos locales.

# Software

Su ordenador notebook Aspire Serie 1360 / 1520 tiene utilidades de sistema.

Este capítulo describe la información sobre los software importantes que vienen con su ordenador.

## Utilização dos utilitários do sistema

### Acer eManager

Acer eManager es un software innovador diseñado para las funciones usadas con más frecuencia. Al pulsar la Acer Empowering Key, aparece la interfaz de usuario Acer eManager, presentando tres configuraciones principales: Acer eSetting y Acer ePresentation.

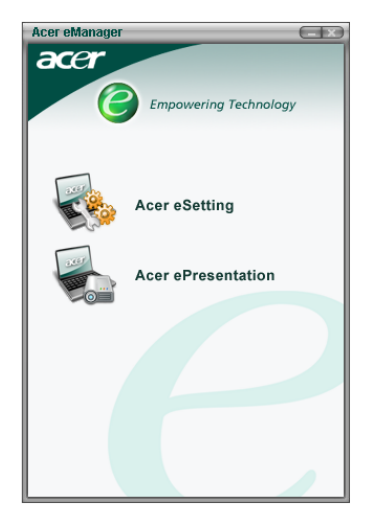

Para definir a tecla Empowering da Acer, consulte a secção "Teclas de acceso rápido" en la página 20.

### Software del sistema

Su ordenador viene preinstalado con los siguientes software:

- Sistema operativo Microsoft® Windows®
- Utilidad de configuración del BIOS del hardware
- Utilidades del sistema, controladores y software de aplicación

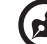

**Nota:** Para ejecutar las aplicaciones de software en Windows, primero haga clic en el botón Inicio. Luego, seleccione la carpeta apropiada y después haga clic en el icono de la aplicación. Para conocer el software y la utilidad, use la ayuda en línea del software.

### Launch Manager (Administrador de Acceso Rápido)

El Launch Manager permite configurar las cuatro teclas de acceso rápido localizadas arriba del teclado. Vea "Teclas de acceso rápido" en la página 20 para la ubicación de las teclas de acceso rápido.

Usted puede acceder al Launch Manager haciendo clic en Inicio, Todos los Programas y luego en Launch Manager para iniciar la aplicación.

| 😵 Launch Ma | anager                          |                                                 |            |  |
|-------------|---------------------------------|-------------------------------------------------|------------|--|
|             | Wireless Device<br>Boot status  | Always Off                                      |            |  |
|             | Bluetooth Device<br>Boot status | Always Off                                      |            |  |
| •           | E-Mail                          | "C:\Program Files\Outlook Express\msimn.ex      | Add Delete |  |
| ╸┐│         | ~~~                             | "C:\Program Files\Internet Explorer\iexplore.€▼ | Add Delete |  |
| ╸╢          | Launch Manager                  | "C:\Program Files\Launch Manager\fn.exe"        | Add Delete |  |
|             | Launch Manager                  | "C:\Program Files\Launch Manager\fn.exe"        | Add Delete |  |
|             |                                 |                                                 |            |  |
|             |                                 | OK                                              | About      |  |

#### 59

### Utilidad de Configuración del BIOS

El Sistema Básico de Entrada/Salida (Basic Input/Output System; BIOS) contiene información importante que se utiliza para configurar los ajustes del software, del hardware y del sistema. Su orenador lee el BIOS al iniciarse por la primera vez, antes de cargar el sistema operativo.

El BIOS de su ordenador tiene una utilidad de configuración integrada Llamada Phoenix Software Utilidad de Configuración del Sistema (System Configuration Utility; SCU). Ella puede iniciarse después de haber encendido el ordenador pulsando F2 durante Power-On Self Test (POST).

La Utilidad de Configuración del BIOS exhibe un resumen de la información sobre su ordenador, sus dispositivos, procesador y memoria.

Su ordenador ya está configurado para un óptimo rendimiento y, por eso, seguramente usted no necesitará ejecutar esta utilidad. Sin embargo, puede que necesite cambiar la configuración del BIOS si encuentra problemas futuros. Cuando aparezca un problema, consulte "Preguntas más frecuentes" en la página 65.

### Acer disc-to-disc Recovery

Nota: Esta característica sólo está disponible en ciertos modelos.

### Instalación del sistema operativo multilingüe

Siga las instrucciones para elegir el sistema operativo y el idioma que usará al encender el sistema por primera vez.

- Encienda la computadora. 1
- 2 El menú de selección del sistema operativo multilingüe Acer aparecerá automáticamente.
- 3 Use las teclas de flecha para desplazarse a la versión del idioma que desea. Pulse Entrar para confirmar su selección.
- 4 El sistema operativo y el idioma que usted ha elegido serán la única opción para operaciones de recuperación futuras.
- 5 El sistema instalará el sistema operativo y el idioma elegidos.

#### Restaurar sin un Disco Compacto Recuperación

Este proceso de recuperación le ayudará a restaurar la unidad C: con el contenido del software original que vino instalado con su nueva computadora notebook. Siga los pasos a continuación para reconfigurar su: unidad C:. (Su unidad C: será reformateada y todos los datos se perderán). Es importante que haga copias de seguridad de todos los archivos de dados antes de usar esta opción.

Antes de efectuar una operación de restauración verifique la configuración del BIOS.

- Verifique si la función del "Acer disc-to-disc Recovery" está habilitada а o no.
- Asegúrese de que la configuración del [D2D Recovery] en [Main] está b [Enabled].
- с Salga de la Utilidad BIOS y guarde los cambios. El sistema reiniciará.

Nota: Para activar la Utilidad BIOS, pulse <F2> durante el POST.

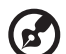

60

Reinicie el sistema.

1

- 2 La instrucción "Press <**F2**> to Enter BIOS" aparece en la parte inferior de la pantalla durante el POST.
- 3 Pulse <**Alt**> + <**F10**> al mismo tiempo para entrar el proceso de recuperación.
- 4 El mensaje "The system has password protection. Please enter 000000:" aparece.
- 5 Entre seis 0 (000000) y continúe.
- 6 Aparece la pantalla "Acer Self-Configuration Preload".
- 7 Use las teclas de flecha para desplazarse a través de los elementos (versiones del sistema operativo) y pulse "Entrar" para seleccionar.

#### Configurar la contraseña y salir

Pulse "F3" para configurar la contraseña o "F5" para salir del proceso de recuperación del sistema al aparecer la ventana "Acer Self-Configuration Preload".

Al pulsar **"F3"** aparecerá la pantalla siguiente "Please enter new password: " escriba uno a ocho caracteres alfanuméricos. Se le pedirá para volver a escribir su contraseña para confirmación antes de continuar.

La pantalla mostrará "Password has been created. Press any key to reboot...", puntee cualquier tecla para reiniciar su sistema.

Al pulsar **"F5"** el proceso de recuperación será finalizado y el sistema reiniciará e iniciará normalmente.

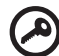

**Importante:** Esta característica ocupa 2 GB en una partición oculta de su disco duro.
Resolución de Problemas Este capítulo describe cómo se deben tratar los problemas normales del sistema. Lea este capítulo antes de llamar al técnico.

Para resolver problemas más graves puede ser necesario abrir el ordenador. No intente abrir ni reparar usted mismo el ordenador. Póngase en contacto con el revendedor o un centro de asistencia técnica autorizado para esa finalidad.

#### 65

## Preguntas más frecuentes

Esta sección presenta soluciones para los problemas más frecuentes.

Cuando pulso el botón de encendido, mi ordenador no se enciende ni inicia.

Mire el indicador de estado Encendido:

- Si está apagado, el ordenador no está recibiendo energía. Compruebe lo siguiente:
  - Si está trabajando con batería, ésta puede estar con carga insuficiente como para encender el ordenadora. Conecte el adaptador de CA para recargar la batería.
  - Si está trabajando con la energía eléctrica de la red, asegúrese de que el adaptador de CA esté debidamente conectado al ordenador y al tomacorriente.
- Si se ilumina, compruebe lo siguiente:
  - Si el indicador Suspensión está encendido, el equipo se encuentra en el modo Suspensión. Presione cualquier tecla o puntee en el teclado táctil para reanudar el funcionamiento.

## Nada aparece en la pantalla

El sistema de administración de energía del ordenador borra automáticamente la pantalla para ahorrar energía. Pulse cualquier tecla para activar la pantalla.

Si después de pulsar una tecla la pantalla no se enciende, compruebe lo siguiente:

- Puede que el nivel de brillo esté demasiado bajo. Pulse  $Fn + \rightarrow$  para aumentar el nivel del brillo.
- El dispositivo de exhibición puede estar configurado para un monitor externo. Pulse la tecla de acceso directo Fn + F5 para alternar la configuración de exhibición;
- El sistema puede estar en el modo de espera. Intente pulsar el interruptor de encendido para volver a encender.

#### La imagen no es de pantalla completa

Asegúrese de que la resolución configurada es compatible con su sistema:

- Haga clic con el botón derecho del ratón en el escritorio Windows y seleccione Propiedades, para mostrar el cuadro de diálogo Propiedades de Pantalla. O, haga clic en el icono Pantalla en el Panel de Control.
- Haga clic en la ficha Configuración para comprobar la configuración de resolución. Resoluciones inferiores a la especificada resultan en una exhibición menor que la pantalla completa.

No se oye ninguna salida de audio del ordenador Verifique lo siguiente:

- El volumen puede estar apagado. En Windows, mire el icono de control de volumen en la barra de tareas. Si está marcado, haga clic en el icono y desmarque la opción Silencio.
- El nivel de volumen puede estar demasiado bajo. En Windows, haga clic en el icono de control del volumen en la barra de tareas y después use el control deslizante para aumentar el nivel del volumen.
- Si los auriculares están conectados al conector en el ordenador, los altavoces del ordernador se apagarán.

Mi micrófono externo no funciona

Verifique lo siguiente:

- Asegúrese de que el micrófono externo esté debidamente conectado al ordenador.
- Asegúrese de que el volumen no esté apagado o ajustado demasiado bajo.

No es posible expulsar la bandeja de la unidad óptica con mi ordenador apagado

Es necesario encender el ordenador para que el botón de expulsión de la unidad óptica funcione. Si quiere expulsar la bandeja de la unidad óptica estando el ordenador apagado, inserte un clip recto en el orificio de expulsión de emergencia de la unidad óptica. Vea "Expulsión de emergencia de la bandeja de la unidad óptica" en la página 23 para más información.

El teclado no responde Intente conectar un teclado USB a uno de los puertos USB del ordenador. Si funciona, puede que el teclado interno se haya desconectado. Póngase en contacto con el revendedor o un centro de asistencia técnica autorizado.

La unidad óptica no puede leer un disco Compruebe lo siguiente:

 Asegúrese de que la unidad sea compatible con el disco. Si su ordenador tiene una unidad de CD-ROM, puede leer CDs pero no puede leer DVDs. Si su ordenador tiene una unidad de DVD, puede

- leer CDs y DVDs.
  Al colocar un disco en la bandeja de la unidad, asegúrese de que esté bien encajado.
- Asegúrese de que el disco esté libre de defectos superficiales. Si el disco está sucio, límpielo con un kit apropiado.
- Si el disco está bien, la cabeza de la unidad puede estar sucia. Límpiela usando un kit de limpieza apropiado.

#### La impresora no funciona

Compruebe lo siguiente:

- Asegúrese de que la impresora está conectada al tomacorriente y encendida.
- Verifique si el cable está debidamente conectado a los respectivos puertos del ordenador y de la impresora.
- Si está usando una impresora conectada al puerto paralelo del ordenador, reinicie el ordenador. Windows necesita encontrar el nuevo hardware e instalar los controladores necesarios.

Quiero configurar mi ubicación para usar el módem interno Siga estos pasos:

- Haga clic en Empezar y después haga clic en Panel de Control.
- Haga doble clic en Opciones Teléfono y Módem.
- En la ficha **Reglas de Marcado Telefónico**, comience a configurar su localización.

Consulte la Ayuda y Soporte de Windows para más información.

Cuando la batería esté cargada a un 95-99% no aceptará una capacidad de carga total

Para preservar la vida de la batería, el sistema sólo permite recarga cuando la capacidad está por debajo de un 95%. Se recomienda descargar completamente la batería y después recargarla completamente.

## Asistencia técnica mundial

## Garantía para el viajero internacional (International Traveler's Warranty; ITW)

Su ordenador está respaldada por una Garantía Internacional para viajeros (ITW) que le ofrece seguridad y tranquilidad durante sus viajes. Nuestra red mundial de centros de servicios le prestará la ayuda que precise.

Su ordenador viene acompañada de un pasaporte ITW. Este pasaporte contiene todo lo que necesita saber acerca del programa ITW. En un folleto adjunto se listan los centros de servicio autorizados. Lea detenidamente este pasaporte.

Siempre tenga a mano su pasaporte ITW, especialmente durante sus viajes, para recibir las ventajas que le ofrecen los centros de asistencia. Coloque la factura de compra en la solapa situada en la parte interior de la portada del pasaporte ITW.

Si en el país al que viaje no existe un centro de servicio Acer autorizado, póngase en contacto con nuestras oficinas en todo el mundo.

Consulte con www.acersupport.com

## Antes de llamar

Tenga a mano la siguiente información y su ordenador encendida al llamar al servicio en línea de Acer. Con su ayuda, podemos reducir el tiempo que toma un llamada y resolver sus problemas con eficacia.

Si aparecen mensajes de error o suenan timbres en su ordenador, anótelos a medida que aparezcan en la pantalla (o el número y secuencia en el caso de los timbres).

Cuando llame por primera vez tendrá que suministrar la siguiente información:

Nombre: \_\_\_\_\_

Dirección: \_\_\_\_\_

Número de teléfono: \_\_\_\_\_

Modelo y tipo de la ordenador: \_\_\_\_\_

Número de serie:\_\_\_\_\_

Fecha de compra: \_\_\_\_\_

# Apéndice A Especificaciones

Este apéndice presenta las especificaciones generales de su ordenador.

Microprocesador

- Processadores AMD Sempron<sup>™</sup> 2600 + 3300 + ou acima com 128 / 256 KB de memória cache L2, suportando a tecnologia AMD PowerNow! e HyperTransport (apenas para o Aspire 1360)
- Processador AMD Athlon™ 64 3000+ para 3400+ ou acima com 1 MB de memória cache, suportando a tecnologia AMD HyperTransport (apenas para o Aspire 1520)

Memoria

- 256/512 MB de SDRAM DDR333, expansible hasta 2048 MB con módulos soDIMM dobles
- BIOS con ROM Flash de 512 KB

#### Memoria de datos

- Disco rígido Enhanced-IDE com uma capacidade de 30 GB ou acima, (apenas para o Aspire 1360)
- Disco rígido Enhanced-IDE com uma capacidade de 40 GB ou acima, (apenas para o Aspire 1520)
- Una unidad óptica interna

Pantalla y video

- O ecrã LCD TFT proporciona uma ampla área de visualização para uma máxima eficácia e facilidade de utilização:
  - 14,1", resolução XGA (1024x768) (apenas para o Aspire 1360)
  - 15,0", resolução XGA (1024x768) ou SXGA+ (1400x1050)
  - 15,4", resolução WXGA (1280x800)
- Soporte simultáneo a pantallas LCD y CRT
- Soporte DualView™
- S-video para salida a una televisión o a un dispositivo de exhibición que soporte entrada de S-video
- El recurso "Automatic LCD dim" decide automáticamente la mejor configuración para su pantalla y ahorra energía

#### Conectividad

- Conexión Fast Ethernet integrada de 10/100 Mbps (apenas para o Aspire 1360)
- Conexión Fast Ethernet integrada de 10/100/1000 Mbps (apenas para o Aspire 1520)
- Módem de fax / datos incorporado, de 56 Kbps
- Wireless LAN IEEE 802.11b/g (opcional de fábrica)
- Bluetooth (opcional de fábrica)

#### Audio

- Dos altavoces estéreos incorporados
- Compatible con MS DirectSound
- Puertos de audio para entrada de micrófono y auriculares

## Teclado y dispositivo señalador

- Teclado Windows de 84-/85-/88- teclas
- Dispositivo señalador tipo touchpad ergonómicamente centrado

## Puertos I/O (Entrada/Salida)

- Una ranuras para CardBus Tarjeta PC (PCMCIA) Tipo III o dos Tipo II
- Un puerto IEEE 1394
- Una puerto infrarrojo (FIR)
- Un conector de módem RJ-11 (módem V.92, 56Kbps)
- Un conector de red RJ-45 (Ethernet 10/100 BASE-T)
- Un conector de entrada de CC
- Un puerto paralelo (compatible con ECP/EPP)
- Un puerto salida de S-video
- Un puerto para monitor externo
- Un conector para entrada de micrófono (mini-conector de 3,5 mm)
- Un conector para auricular (mini-conector de 3,5 mm)
- Cuatro puertos USB 2.0

## Peso y dimensiones

- Monitor modelo 15,4":
  - 3,6 kg (8 lbs)
  - 361 (W) x 292,5 (D) x 47,3 (máx H) mm

- Temperatura
  - Operación: 5°C 35°C
  - Sin operación: -20°C 65°C
- Humedad (sin condensación)
  - Operación: 20% 80% RH
  - Sin operación: 20% 80% RH

#### Sistema Operativo

- Microsoft® Windows® XP Home/Pro
- Soporte Linux OS
- Soporte ACPI 1.0b
- Compatible con DMI 2.0

#### Alimentación Eléctrica

- Batería de 8 elementos de Li-ion (normal para o Aspire 1360, alta potência para o Aspire 1520)
- Transformador a.c. de 90 W e 19 V(Aspire 1360)
- Transformador a.c. de 135 W e 19 V(Aspire 1520)

#### Opciones

- Módulo de expansión de memoria 256MB/512MB/1GB
- Adaptador de 90W / 135W CA adicional
  - Type No.:
  - ADP-90SB B (Tech No.: 19Vdc 90W Aspire 1360)
  - PA-1900-05 (Tech No.: 19Vdc 90W Aspire 1360)
  - ADP-135DB (Tech No.: 19Vdc 135W Aspire 1520)
  - HP-OW135F13 (Tech No.: 19Vdc 135W Aspire 1520)
  - PA-1131-08 (Tech No.: 19Vdc 135W Aspire 1520)
- Batería de Li-ion adicional
  - Type No.:
  - BTP-58A1 (Tech No.: 14.8Vdc)
  - BTP-60A1 (Tech No.: 14.8Vdc)
  - BTP-84A1 (Tech No.: 14.8Vdc)
  - BTP-85A1 (Tech No.: 14.8Vdc)

Apéndice B Notas de normas y de seguridad Este apéndice presenta los avisos generales para su ordenador.

#### 77

## Cumplimiento de las directrices Energy Star

Como una Energy Star Partner, Acer Inc., ha determinado que este producto cumpla con las directrices Energy Star para eficiencia de energia.

## Declaración de FCC

Este dispositivo ha sido probado y se ha verificado que cumple con los límites para un dispositivo digital de Clase B, de acuerdo con la Parte 15 de las Reglamentaciones de FCC. Estos límites han sido establecidos para proveer una protección razonable contra las interferencias dañinas cuando el equipo se utiliza en una instalación residencial. Este equipo genera, utiliza, y puede radiar energía de radiofrecuencia y, de no ser instalado y utilizado de acuerdo con las instrucciones, puede causar interferencias dañinas con las comunicaciones por radio.

Sin embargo no hay garantía alguna de que no habrá interferencias en una instalación en particular. Si este equipo causa interferencia con la recepción de radio o televisión, lo cual puede determinarse apagando y volviendo a encender el equipo, aconsejamos al usuario que trate de corregir la interferencia utilizando uno de los siguientes procedimientos:

- Reoriente o cambie de lugar la antena receptora.
- Aumente la separación entre el equipo y el receptor.
- Conecte el equipo a un tomacorriente que forme parte de un circuito diferente del circuito al cual esté conectado el receptor.
- Consulte al representante o a un técnico de radio / televisión para ayuda.

## Nota: Cables blindados

Todas las conexiones a otros dispositivos informáticos deben efectuarse usando cables blindados para mantener los requisitos de las reglamentaciones FCC.

## Nota: Dispositivos periféricos

Solamente los dispositivos periféricos (dispositivos de entrada / salida, terminales, impresoras, etc) certificados, que cumplan con los límites de la Clase B, pueden conectarse a este equipo. La operación con periféricos no certificados puede causar interferencia con la recepción de radio y TV.

## Advertencia

Los cambios o modificaciones no expresamente aprobados por el fabricante pueden invalidar la autorización del usuario para utilizar este ordenador, concedida por la Federal Communications Commission (Comisión Federal de Comunicaciones).

## Condiciones de funcionamiento

Este dispositivo cumple con la Parte 15 de las Reglamentaciones de FCC. La operación está sujeta a las dos condiciones a continuación: (1) este dispositivo no puede causar interferencia dañina, y (2) este dispositivo debe aceptar cualquier interferencia, incluso la interferencia que puede causar operación no deseada.

Notice: Canadian users

This Class B digital apparatus complies with Canadian ICES-003.

Remarque à l'intention des utilisateurs canadiens

Cet appareil numérique de la classe B est conforme a la norme NMB-003 du Canada.

Declaración de Conformidad para países de la UE

Por medio de la presente Acer declara que el Aspire Serie cumple con los requisitos esenciales y cualesquiera otras disposiciones aplicables o exigibles de la Directiva 1999/5/EC.

(Por favor, visite <u>www.acer.com/about/certificates/nb</u> para mas información.)

Notas acerca del Módem

Nota para los EE.UU.

Este equipo cumple con la Parte 68 de las Reglamentaciones de FCC. En la parte inferior del módem hay una etiqueta que contiene entre otras informaciones, el Número de Registro de FCC y el Número de Equivalencia de Dispositivo de Llamada (REN) de este equipo. Bajo solicitación de su compañía telefónica, usted debe suministrar esta información. Si su equipo telefónico causa interferencias dañinas a la red telefónica, la compañía telefónica puede suspender sus servicios temporalmente. Si es posible, usted será notificado anticipadamente. Pero, si no es posible enviar un aviso anticipado, usted será notificado a la brevedad posible. usted también será informado de su derecho de presentar una reclamación a FCC.

Su compañía telefónica puede efectuar cambios en sus instalaciones, equipos, operaciones o procedimientos, que podrían afectar el debido funcionamiento de su equipo. En ese caso, usted será notificado anticipadamente para que pueda mantener su servicio telefónico sin interrupciones.

Si este equipo deja de operar debidamente, desconéctelo de la línea telefónica para determinar si ésta es la causa del problema. Si el problema está en el equipo, póngase en contacto con su representante o vendedor.

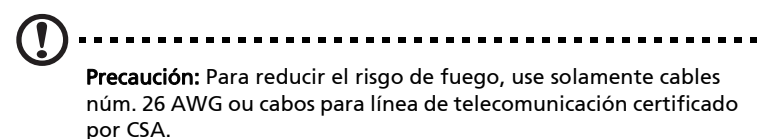

## TBR 21

Este equipo ha sido aprobado [Council Decision 98/482/EC - "TBR 21"] para conexión a la red telefónica conmutada (PSTN). Sin embargo, debido a diferencias entre las PSTNs disponibles en los varios países, la aprobación no garantiza una operación completamente exitosa en todo ponto con terminación PSTN. En la presencia de problemas, póngase en contacto con el proveedor del equipo en la primera oportunidad.

## Lista de países aplicables

Los países miembros de la UE en mayo de 2004 son: Bélgica, Dinamarca, Alemania, Grecia, España, Francia, Irlanda, Italia, Luxemburgo, Países Bajos, Austria, Portugal, Finlandia, Suecia, Reino Unido, Estonia, Latvia, Lituania, Polonia, Hungría, República Checa, República Eslovaca, Eslovenia, Chipre y Malta. Uso permitido en los países de la Unión Europea además de: Noruega, Suiza, Islandia y Liechtenstein. Este dispositivo debe usarse de acuerdo con las reglamentaciones y restricciones del país de uso. Para más información, póngase en contacto con el organismo regulador del país de uso.

## Nota para Australia

Para su seguridad, sólo conecte auriculares que tengan la etiqueta de cumplimiento de los requisitos de telecomunicaciones. Esto incluye equipos ya suministrados permitidos o certificados.

## Nota para Nueva Zelanda

For Modem with approval number PTC 211/03/008

- 1 The grant of a Telepermit for any item of terminal equipment indicates only that Telecom has accepted that the item complies with minimum conditions for connection to its network. It indicates no endorsement of the product by Telecom, nor does it provide any sort of warranty. Above all, it provides no assurance that any item will work correctly in all respects with another item of Telepermitted equipment of a different make or model, nor does it imply that any product is compatible with all of Telecom's network services.
- 2 This equipment is not capable, under all operating conditions, of correct operation at the higher speeds for which it is designed. Telecom will accept no responsibility should difficulties arise in such circumstances.
- 3 Some parameters required for compliance with Telecom's Telepermit requirements are dependent on the equipment (PC) associated with this device. The associated equipment shall be set to operate within the following limits for compliance with Telecom's Specifications:
  - a There shall be no more than 10 call attempts to the same number within any 30 minute period for any single manual call initiation, and
  - The equipment shall go on-hook for a period of not less than
     30 seconds between the end of one attempt and the
     beginning of the next call attempt.
- 4 Some parameters required for compliance with Telecom's Telepermit requirements are dependent on the equipment (PC) associated with this device. In order to operate within the limits for compliance with Telecom's specifications, the associated equipment shall be set to ensure that automatic calls to different numbers are spaced such that there is not less than 5 seconds between the end of one call attempt and the beginning of another.

81

5 This equipment shall not be set up to make automatic calls to Telecom's 111 Emergency Service.

#### For Modem with approval number PTC 211/01/030

- 1 The grant of a Telepermit for any item of terminal equipment indicates only that Telecom has accepted that the item complies with minimum conditions for connection to its network. It indicates no endorsement of the product by Telecom, nor does it provide any sort of warranty. Above all, it provides no assurance that any item will work correctly in all respects with another item of Telepermitted equipment of a different make or model, nor does it imply that any product is compatible with all of Telecom's network services.
- 2 This equipment is not capable, under all operating conditions, of correct operation at the higher speeds for which it is designed. Telecom will accept no responsibility should difficulties arise in such circumstances.
- 3 This device is equipped with pulse dialing while the Telecom standard is DTMF tone dialing. There is no guarantee that Telecom lines will always continue to support pulse dialing.
- 4 Use of pulse dialing, when this equipment is connected to the same line as other equipment, may give rise to bell tinkle or noise and may also cause a false answer condition. Should such problems occur, the user should NOT contact the telecom Fault Service.
- 5 This equipment may not provide for the effective hand-over of a call to another device connected to the same line.
- 6 Under power failure conditions this appliance may not operate. Please ensure that a separate telephone, not dependent on local power, is available for emergency use.
- 7 Some parameters required for compliance with Telecom's Telepermit requirements are dependent on the equipment (PC) associated with this device. The associated equipment shall be set to operate within the following limits for compliance with Telecom's specifications, the associated equipment shall be set to ensure that calls are answered between 3 and 30 seconds of receipt of ringing.
- 8 This equipment shall not be set up to make automatic calls to Telecom's 111 Emergency Service.

## Instrucciones de seguridad importantes

Lea atentamente estas instrucciones y guárdelas para referencia futura.

- 1 Siga los avisos e instrucciones marcados en el producto.
- 2 Desconecte este producto del tomacorriente antes de limpiar. No use soluciones de limpieza líquida ni aerosol. Use un trapo húmedo para la limpieza.
- 3 No use este producto cerca del agua.
- 4 No coloque este producto en locales inestables. El producto puede caerse y dañarse gravemente.
- 5 Hay ranuras y aberturas de ventilación, que aseguran la operación fiable del producto y la protección contra sobrecalentamiento. Estas aberturas no deben ser bloqueadas ni cubiertas. Las aberturas no deben jamás ser bloqueadas colocando el producto sobre una cama, sofá, alfombra u otra superficie similar. Este producto no debe jamás colocarse sobre un radiador o semejante; tampoco sobre una instalación integrada a menos que haya ventilación apropiada.
- 6 Este producto debe ser operado con el tipo de energía indicado en la etiqueta. Si no está seguro sobre el tipo de energía disponible, consulte a su revendedor o compañía de energía eléctrica local.
- 7 No permita que nada quede sobre el cable eléctrico. No deje este producto donde haya tránsito de personas.
- 8 Si se usa un cable de extensión con este producto, asegúrese de que el amperaje total del equipo conectado al cable de extensión no exceda la capacidad total de corriente de la extensión del cable. También, asegúrese de que la capacidad de la corriente eléctrica total de todos los productos conectados al tomacorriente no exceda la capacidad del fusible.
- 9 Nunca introduzca objetos de cualquier tipo a través de las ranuras de la caja pues pueden tocar en puntos de tensión peligrosos o cortocircuitar piezas que podrían resultar en incendio o descarga eléctrica. Nunca eche líquido de cualquier tipo al producto.
- 10 No intente reparar este producto usted mismo, pues el abrir o quitar tapas puede exponerlo a puntos de tensión peligrosos u otros riesgos. Todos los servicios deben ser ejecutados por personal de servicio calificado.

- 11 Desconecte este producto del tomacorriente y confíe los servicios al personal de servicio calificado bajo las siguientes condiciones:
  - a cuando el cable o enchufe eléctrico se dañe o desgaste;
  - b si líquido ha entrado en el producto;
  - c si el producto ha quedado expuesto a la lluvia o agua;
  - d si el producto no opera normalmente aunque las instrucciones de funcionamiento son seguidas. Ajuste sólo los controles de que tratan las instrucciones de funcionamiento pues el ajuste incorrecto de otros controles puede resultar en daño y casi siempre demandará trabajo extenso de un técnico calificado para restaurar el producto a su condición normal;
  - e si el producto se cayó o si se ha dañado su caja;
  - f si el producto presenta un cambio distinto de rendimiento, y consecuente necesidad de servicio.
- 12 El Aspire Serie utiliza la batería de litio. Reemplace la batería con el mismo tipo de batería que recomendamos. El uso de otra batería puede presentar riego de incendio o explosión.
- 13 Advertencia: Las baterías poden explotar si no son manipuladas de manera apropiada. No desmonte ni elimine las baterías en el fuego. Mantenga las baterías lejos de niños y elimine apropiadamente las baterías usadas.
- 14 Use sólo el conjunto de cables eléctricos apropiados (suministrados en su caja de accesorios) para esta unidad. Debe ser del tipo extraíble: Listado por UL/certificado por CSA, tipo SPT-2, potencia mínima 7A 125V, aprobado por VDE o su equivalente. Longitud máxima, 15 pies (4,6 metros).
- 15 Siempre desconecte todas las líneas telefónicas del tomacorriente antes de reparar o desarmar este equipo.
- 16 Evite usar otra línea telefónica que no sea inalámbrica durante una tempestad. Hay un riesgo aunque remoto de una descarga eléctrica proveniente de un rayo.

Declaración de conformidad láser

La unidad de CD o DVD usada con este ordenador es un producto láser. La etiqueta de clasificación de la unidad de CD o DVD (vea abajo) está localizado en la unidad.

CLASS 1 LASER PRODUCT CAUTION: INVISIBLE LASER RADIATION WHEN OPEN. AVOID EXPOSURE TO BEAM. APPAREIL A LASER DE CLASSE 1 PRODUIT LASERATTENTION: RADIATION DU FAISCEAU LASER INVISIBLE EN CAS D'OUVERTURE. EVITTER TOUTE EXPOSITION AUX RAYONS.

LUOKAN 1 LASERLAITE LASER KLASSE 1 VORSICHT: UNSICHTBARE LASERSTRAHLUNG, WENN ABDECKUNG GEÖFFNET NICHT DEM STRAHLL AUSSETZEN.

PRODUCTO LÁSER DE LA CLASE I ADVERTENCIA: RADIACIÓN LÁSER INVISIBLE AL SER ABIERTO. EVITE EXPONERSE A LOS RAYOS.

ADVARSEL: LASERSTRÅLING VEDÅBNING SE IKKE IND I STRÅLEN.

VARO! LAVATTAESSA OLET ALTTINA LASERSÅTEILYLLE. VARNING: LASERSTRÅLNING NÅR DENNA DEL ÅR ÖPPNAD ÅLÅ TUIJOTA SÅTEESEENSTIRRA EJ IN I STRÅLEN.

VARNING: LASERSTRÅLNING NAR DENNA DEL ÅR ÖPPNADSTIRRA EJ IN I STRÅLEN.

ADVARSEL: LASERSTRÅLING NAR DEKSEL ÅPNESSTIRR IKKE INN I STRÅLEN.

## Declaración de píxeles de LCD

La unidad de LCD ha sido producida con técnicas de manufactura del alta precisión. SIn embargo, algunos píxeles pueden ocasionalmente fallar o parecer como puntos negros o rojos. Esto no tiene efecto sobre la imagen grabada y no constituye mal funcionamiento.

## Nota sobre protección de copyright Macrovision®

Este producto incorpora tecnología protegida por copyright que está protegida por determinadas patentes americanas y otros derechos de propiedad intelectual de propiedad de Macrovision Corporation y otros propietarios de derechos. El uso de esta tecnología protegida por copyright debe ser autorizado por Macrovision Corporation y se destina a usos para visualización doméstica y otros locales limitados, a menos que autorizado en contrario por Macrovision Corporation. Está prohibida la ingeniería reversa o el desarmado.

Patentes Americanas N°s. 4,631,603, 4,577,216, 4,819,098, 4,907,093, y 6,516,132 bajo licencia solamente para utilización en aplicaciones de visualización limitadas.

#### 85

## Reglamentaria acerca de dispositivos de radio

Nota: La información reguladora a continuación se refiere sólo a los modelos con Wireless LAN y/o Bluetooth™.

## General

Este producto cumple con las directrices de radiofrecuencia y normas de seguridad de los países y regiones que lo han aprobado para uso inalámbrico.

Dependiendo de su configuración, este producto puede contener dispositivos de radio inalámbricos (como módulos de LAN y/o Bluetooth<sup>™</sup>). La información a continuación es válida para productos con estos dispositivos.

## Unión Europea (UE)

Este dispositivo cumple con los requisitos esenciales de las Directivas del Consejo Europeo listadas a continuación:

Directiva 73/23/EEC Baja tensión

• EN 60950

Directiva 89/336/EEC Compatibilidad electromagnética (EMC)

- EN 55022
- EN 55024
- EN 61000-3-2/-3

Directriz 99/5/EC Equipos de Terminales de Radio y Telecomunicaciones (R&TTE)

- Art.3.1a) EN 60950
- Art.3.1b) EN 301 489 -1/-17
- Art.3.2) EN 300 328-2
- Art.3.2) EN 301 893 \*aplicable sólo a 5 GHz

(for 5 GHz device)

**Nota:** El número del artículo varía de acuerdo con el diferente número del la Identificación del Organismo Notificado aplicado al módulo

inalámbrico instalado en este producto. Estos números están sujetos a cambios sin aviso.

## Lista de países aplicables

Los países miembros de la UE en mayo de 2004 son: Bélgica, Dinamarca, Alemania, Grecia, España, Francia, Irlanda, Italia, Luxemburgo, Países Bajos, Austria, Portugal, Finlandia, Suecia, Reino Unido, Estonia, Latvia, Lituania, Polonia, Hungría, República Checa, República Eslovaca, Eslovenia, Chipre y Malta. Uso permitido en los países de la Unión Europea además de: Noruega, Suiza, Islandia y Liechtenstein. Este dispositivo debe usarse de acuerdo con las reglamentaciones y restricciones del país de uso. Para más información, póngase en contacto con el organismo regulador del país de uso..

## O requisito de seguridad contra radiofrecuencia de la FCC

A potencia emitida por el módulo de pala placa LAN Mini-PC y la placa Bluetooth está bien por abajo de los límites de exposición a radiofrecuencia de la FCC. Sin embargo, el módulo inalámbrico de Aspire Serie deberá utilizarse en una manera que reduzca el potencial del contacto humano durante el funcionamiento normal, como se describe a continuación:

1 Se solicita a los usuarios que sigan las instrucciones de seguridad contra la radiofrecuencia en dispositivos inalámbricos opcionales incluidas en el manual del usuario de cada uno de estos dispositivos.

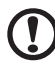

).....

**Precaución**: Para cumplir con los requisitos de cumplimiento de exposición de radio frecuencia de FCC, deberá mantenerse una distancia de separación de al menos 20 cm (8 pulgadas) entre la antena de la tarjeta Mini PCI para la LAN inalámbrica integrada en la sección de la pantalla y todas las personas.

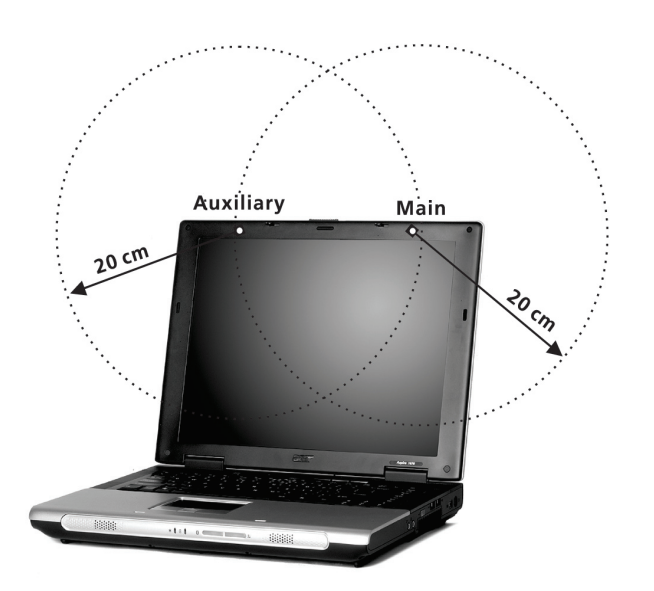

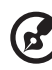

**Nota**: El adaptador Mini PCI inalámbrico Acer de implementa la función de diversidad de transmisión. La función no emite frecuencias de radio simultáneamente desde ambas antenas. Una de las antenas se selecciona automáticamente o manualmente (por parte de los usuarios) para obtener una buena calidad en las radiocomunicaciones.

- 2 Este dispositivo está restringido para su uso en interiores debido a su funcionamiento dentro del rango de frecuencia de 5.15 a 5.25 GHz. FCC requiere que este producto se utilice en interiores para el rango de frecuencia de 5.15 a 5.25 GHz para reducir así las posibles interferencias dañinas en cocanales de sistemas móviles por satélite.
- 3 Los radares de alta potencia están asignados como usuarios primarios de las bandas de 5.25 a 5.35 GHz y de 5.65 a 5.85GHz. Estas estaciones de radares pueden provocar interferencias con este dispositivo y dañarlo.
- 4 Una instalación inadecuada o el uso no autorizado puede causar interferencia dañina a la radiocomunicación. También, cualquier interferencia perjudicial con la antena interior anulará la certificación de la FCC y la garantía.

## Canadá - Dispositivos de radiocomunicación de baja potencia están exentos de licencia (RSS-210)

a. Información general

El funcionamiento está sujeto a las dos siguientes condiciones:

- 1 este dispositivo no puede causar interferencia y
- 2 este dispositivo debe aceptar cualquier interferencia aunque puedan causar mal funcionamiento no deseado del dispositivo.
- b. Operación en la banda de 2,4 GHz

Para evitar interferencia de radio al servicio bajo licencia, este dispositivo se destinar a funcionar en entornos interiores e instalado exteriormente queda sujeto a licenciamiento.

c. Funcionamiento en la banda de 5 GHz

 El dispositivo para la banda 5150-5250 MHz es sólo para su uso en interiores para reducir así las posibles interferencias dañinas en cocanales de sistemas móviles por satélite.

Los radares de alta potencia están asignados como usuarios primarios (tienen prioridad) de 5250-5350 MHz y 5650-5850 MHz y estos radares podrían provocar interferencias y daños en dispositivos LELAN (red de área local exenta de licencia).

Exposición de humanos a los campos de radiofrecuencia (RSS-102)

La Aspire Serie emplea antenas integrales de baja ganancia que no emiten campos de radiofrecuencia mas allá de los límites de la Health Canada para la población en general; consulte el Safety Code 6, en el sitio Web de Healt Canada en <u>www.hc-sc.gc.ca/rpb</u>

#### Federal Communications Commission Declaration of Conformity

This device complies with Part 15 of the FCC Rules. Operation is subject to the following two conditions: (1) this device may not cause harmful interference, and (2) this device must accept any interference received, including interference that may cause undesired operation.

The following local Manufacturer/Importer is responsible for this declaration:

| Product:                                      | Notebook Personal Computer                                                                       |
|-----------------------------------------------|--------------------------------------------------------------------------------------------------|
| Model Number:<br>Machine Type:<br>SKU Number: | MS2159 / MS2159W<br>Aspire 1360 / 1520<br>Aspire 136xxx / 152xxx<br>("x" = 0~9, a ~ z, or A ~ Z) |
| Name of Responsible Party:                    | Acer America Corporation                                                                         |
| Address of Responsible Party:                 | 2641 Orchard Parkway, San Jose<br>CA 95134, U. S. A.                                             |
| Contact Person:                               | Mr. Young Kim                                                                                    |
| Phone No.:                                    | 408-922-2909                                                                                     |
| Fax No.:                                      | 408-922-2606                                                                                     |
|                                               |                                                                                                  |

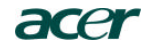

Acer Incorporated 8F, 88, Sec. 1, Hsin Tai Wu Rd., Hsichih Taipei Hsien 221, Taiwan, R.O.C.

> Tel: 886-2-2696-1234 Fax: 886-2-2696-3535 www.acer.com

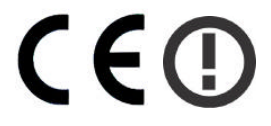

#### **Declaration of Conformity for CE marking**

#### We,

Acer Inc. 8F, 88, Sec. 1, Hsin Tai Wu Rd., Hsichih, Taipei Hsien 221, Taiwan, R. O. C.

Contact Person: Mr. Easy Lai Tel: 886-2-8691-3089 Fax: 886-2-8691-3000 E-mail: easy lai@acer.com.tw

Hereby declare that:

| Product:      | Notebook PC                                 |
|---------------|---------------------------------------------|
| Trade Name:   | Acer                                        |
| Model Number: | MS2159 / MS2159W                            |
| Machine Type: | Aspire 1360 / 1520                          |
| SKU Number:   | Aspire 136xxx / 152xxx                      |
|               | $(x^{3}) = 0 \sim 9, a \sim z, or A \sim Z$ |

Is in compliance with the essential requirements and other relevant provisions of the following EC directives.

#### **Reference No. Title**

| 89/336/EEC | Electromagnetic Compatibility (EMC directive)                   |
|------------|-----------------------------------------------------------------|
| 73/23/EEC  | Low Voltage Directive (LVD)                                     |
| 1999/5/EC  | Radio & Telecommunications Terminal Equipment Directive (R&TTE) |

The product specified above was tested conforming to the applicable Rules under the most accurate measurement standards possible, and that all the necessary steps have been taken and are in force to assure that production units of the same product will continue to comply with the requirements.

Easy Lai

2004/3/5

# Índice

## <u>A</u>

ACPI 35 administración de energía 35 almacenaje 21 disco duro 21 Altavoces Acceso directo 16 altavoces resolución de problemas 66 Audio resolución de problemas 66 audio 25 conexión externa 42 control del volumen 25 Ayuda Acceso directo 15 En línea 68 Información 68 Internacional 68 ayuda iii

## B

batería Al usar por la primera vez 31 aviso de baja carga de batería 34 características 31 carga 33 carga baja 34 cómo alargar la vida 31 comprobación del nivel 33 cuidados v instalación 32 optimización 33 retirada 33 Brillo Acceso directo 16

## <u>C</u>

caps lock 12 indicador encendido 11 carga comprobación 33 CD

resolución de problemas 67 computadora apagar iii características 9 cuidados iv desconexión 49 Instalación de una oficina doméstica 52 limpieza v llevar a reuniones 50 llevar al hogar 51 seguridad 27 Viaje 50 viajes internacionales 53 viaies locales 52 Conexión Ethernet 23 conexiones audio 42 dispositivos de entrada externos 39 Dispositivos de exhibición externos 39 impresora 42 ratón 39 teclado numérico, externo 39 teclado, externo 39 **USB** 40 cuidados batería v computadora iv

## <u>D</u>

disco duro 21 expansión 46 Dormir Acceso directo 15 DVD resolución de problemas 67

## <u>E</u>

En línea Ayuda 68 Euro 16

## <u>F</u>

FAQ. Vea las preguntas más frecuentes

## G

Garantía 68 Internacional 68 guía iii

## Ī

impresora conexión 42 resolución de problemas 67 Indicador Mayúsculas 11 Numérico 11 indicadores de estado 11 Internacional Ayuda 68 ITW Garantía 68

#### L

LCD de estado 11 limpieza computadora v

## Μ

Mayúsculas Indicador 11 memoria compartimiento 8 instalación 45– 46 ranura de actualización 8 micrófono resolución de problemas 66 módem configuración de localización 67

## <u>N</u>

nota Protección de copyright de DVD 84 Notebook Manager Acceso directo 15 Num Lock 12 indicador encendido 11 Numérico Indicador 11

## 0

opciones

actualización del disco duro 46 adaptador de AC de reserva 44 batería de reserva 44 Tarjetas PC 43 opciones de conectividad 23 Ethernet 23

## <u>P</u>

Panel tactilar Acceso directo 16 Pantalla Acceso directo 15 Brillo 16 pantalla 9 resolución de problemas 65, 66 Preguntas más frecuentes 65 problemas 65 audio 66 CD 67 DVD 67 impresora 67 inicio 65 pantalla 65, 66 teclado 67 puertos Monitor 7 paralelo 7

## <u>R</u>

ratón conexión externa 39

## <u>S</u>

seguridad CD o DVD 83 Declaración de FCC 77 Instrucciones generales 82 Notas sobre Módem 78 ranura 27 servicio cuándo llamar v software enlazado 58 T

#### 1

Tarjeta PC inserción 43 retirada 44

Teclado 12 teclas de bloqueo 12 teclado conexión externa 39 resolución de problemas 67 teclas de acceso directo. 15 Teclas de Windows. 14 teclado numérico conexión externa 39 teclas de acceso directo. 15 Teclas de acceso rápido 20 Teclas de Windows. 14 Touchpad 18 touchpad usando 18- 19 U

USB

conexión 40 utilidad Configuración del BIOS 59 Utilidad de Configuración del BIOS 59 inicio 59

## V

viaje viajes locales 52 vuelos internacionales 53 vista derecha 6 vista frontal 3 vista izquierda 5 vista trasera 7 volumen ajuste 25